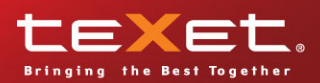

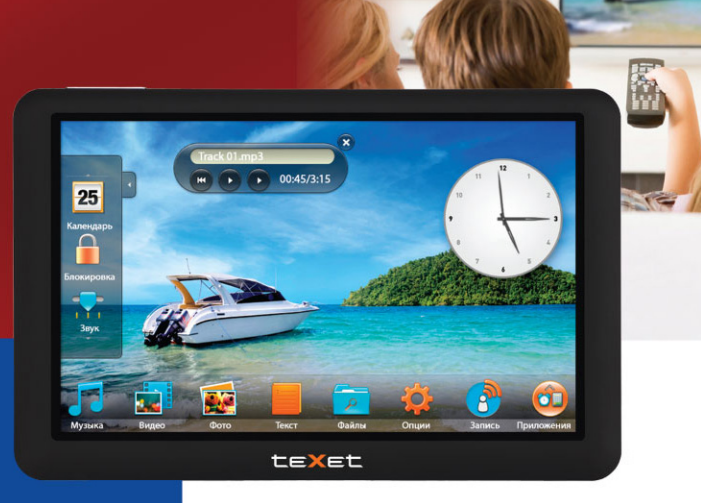

# Т-950НО медиаплеер

Руководство по эксплуатации

Благодарим за то, что вы выбрали наш плеер. Прежде чем начать эксплуатацию устройства, внимательно прочтите данное руководство, чтобы воспользоваться всеми возможностями плеера и продлить срок его службы. Сохраните это руководство, чтобы обратиться к нему, если в будущем возникнет такая необходимость. Внешний вид изображенных на рисунках в руководстве плееров может отличаться от вида существующих изделий, поскольку все иллюстрации даны на основе прототипов наших моделей.

Если вы хотите соединить этот плеер с компьютером/телевизором, то сначала подключите USB/ HDMI/TB-кабель к плееру, а затем к компьютеру/телевизору. Наша компания не несет ответственности за ущерб, причиненный в результате применения плеера не по назначению.

Поскольку определенные компоненты устройства могут занять некоторую область флэш-памяти, емкость свободной памяти может оказаться меньше стандартной.

#### ВНИМАНИЕ!

Ни в коем случае не отключайте плеер от компьютера/телевизора в процессе чтения, записи или удаления файлов. Используйте иконку "Безопасное извлечение устройства" на панели задач для отключения плеера.

Если плеер не включается и не реагирует на заряд, перезагрузите его. Нажмите и удерживайте кнопку включения/выключения питания 10-12 секунд, плеер перезагрузится и включится автоматически.

# Содержание

| 1 Общий вид плеера                                       | .4     |
|----------------------------------------------------------|--------|
| 2 Пульт дистанционного управления                        | .5     |
| 3 Технические характеристики                             | .6     |
| 4 Комплектность                                          | .6     |
| 5 Поддерживаемые форматы                                 | .7     |
| 6 Указания по эксплуатации                               | .9     |
| 7 Возможности                                            | .10    |
| 8 Подготовка к работе                                    | .11    |
| 8.1 Подготовка к работе пульта дистанционного управления | .11    |
| 8.2 Замена батареи в пульте дистанционного управления    | .11    |
| 9 Включение/выключение питания, перезагоузка плеера      | .12    |
| 10 Блокировка дисплея                                    | 13     |
| 11 Начало эксплуатации                                   | .14    |
| 11.1. Основное меню                                      | 14     |
|                                                          | 14     |
|                                                          | 16     |
|                                                          | 17     |
| 12.1 Гежим воспроизведения аддио                         | 17     |
| 12.2 дополнительный настройки аудио                      | 10     |
|                                                          | 10     |
| 13.1 управление списком видео                            | .19    |
| 13.2 Режим воспроизведения видео                         | .20    |
| 14 Φ0το                                                  | .22    |
| 14.1 управление списком изооражении                      | .23    |
| 14.2 Управление изооражениями.                           | .23    |
| 15 Гекст                                                 | .26    |
| 15.1 Управление списком текстовых файлов                 | .27    |
| 15.2 Просмотр текстовых файлов                           | .27    |
| 16 Файлы                                                 | .31    |
| 16.1 Просмотр файлов                                     | .31    |
| 16.2 Редактирование списка файлов                        | .32    |
| 17 Опции                                                 | .34    |
| 17.1 Дисплей                                             | .34    |
| 17.2 Язык                                                | .35    |
| 17.3 Дата и время                                        | .35    |
| 17.4 Питание                                             | .35    |
| 17.5 ТВ-выход                                            | .36    |
| 17.6 Информация                                          | .37    |
| 17.7 Сброс настроек                                      | .37    |
| 18 Запись                                                | .38    |
| 19 Приложения                                            | 40     |
| 19.1 Будильник                                           | .40    |
| 19.2 Калькулятор                                         | .41    |
| 19.3 Календарь                                           | 42     |
| 194 Cervinowen                                           | 42     |
|                                                          | 43     |
|                                                          | 44     |
|                                                          | .44    |
|                                                          | .44    |
| 20.2 HOURINGTHIC KID C KUMIIUJAITHIM ID-KOUCHEM          | .40    |
|                                                          | 40     |
| ZZ БОСПООИЗВЕДЕНИЕ АУДИОФАИЛОВ НА ТВ                     | 20 A B |
|                                                          | .49    |

| 24 Просмотр текста на ТВ                          | 55 |
|---------------------------------------------------|----|
| 25 Просмотр списка файлов на ТВ                   | 59 |
| 26 Настройка дополнительных опций на ТВ           | 61 |
| 26.1 Язык                                         | 61 |
| 26.2 Дата и время                                 | 62 |
| 26.3 Питание                                      | 62 |
| 26.4 ТВ-выход                                     | 62 |
| 26.5 Информация                                   | 63 |
| 26.6 Сброс настроек                               | 63 |
| 27 Подключение к компьютеру                       | 64 |
| 27.1 Работа с документами                         | 64 |
| 27.2 Отключение от компьютера                     | 64 |
| 27.3 Форматирование                               | 66 |
| 28 Возможные неисправности и методы их устранения | 67 |
| 29 Условия транспортирования и хранения           | 68 |
|                                                   |    |

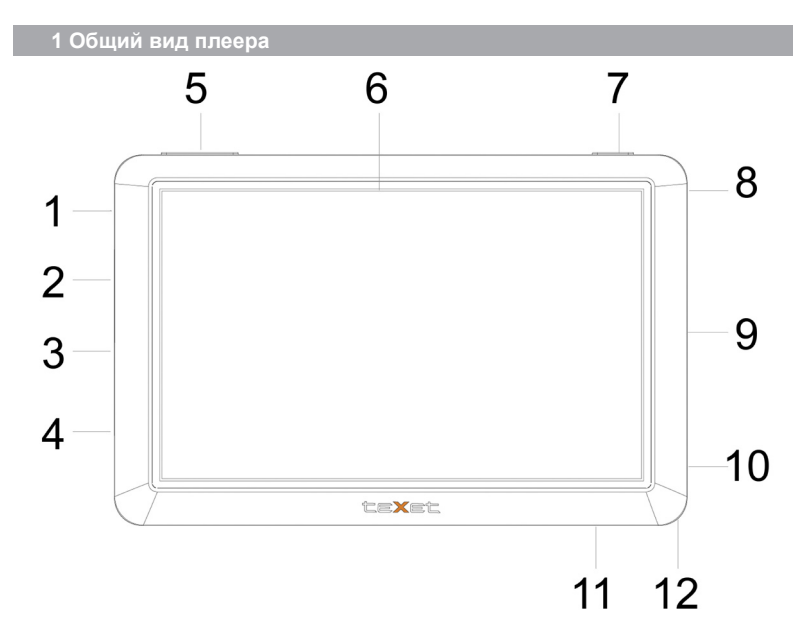

| 1  | Разъем для подключения наушников/ ТВ-кабеля (TV-out)               |
|----|--------------------------------------------------------------------|
| 2  | Разъем для подключения HDMI-кабеля                                 |
| 3  | Разъем для подключения сетевого адаптера                           |
| 4  | Разъем для подключения USB-кабеля                                  |
| 5  | Кнопки переключения текстовых страниц/регулировки уровня громкости |
| 6  | Сенсорный дисплей                                                  |
| 7  | Кнопка входа в пункты меню, воспроизведения/паузы                  |
| 8  | Кнопка включения/выключения питания, сброса (RESET)                |
| 9  | Встроенный динамик                                                 |
| 10 | Слот для карт microSD/SDHC                                         |
| 11 | ИК-датчик приема сигнала пульта ДУ                                 |
| 12 | Крепление для ремешка                                              |

## 2 Пульт дистанционного управления

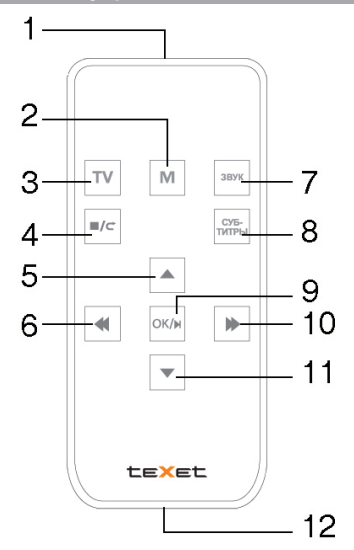

| 1  | ИК-передатчик                                                          |
|----|------------------------------------------------------------------------|
| 2  | Кнопка входа во вспомогательное меню                                   |
| 3  | Кнопка включения/выключения режима подключения к ТВ                    |
| 4  | Кнопка переключения между источниками файлов, выхода в предыдущее меню |
| 5  | Кнопка увеличения уровня громкости, выбора пунктов меню                |
| 6  | Кнопка выбора пунктов меню, перехода к предыдущему файлу               |
| 7  | Кнопка переключения звуковых дорожек                                   |
| 8  | Кнопка включения/выключения субтитров                                  |
| 9  | Кнопка входа в пункты меню/паузы                                       |
| 10 | Кнопка выбора пунктов меню, перехода к следующему файлу                |
| 11 | Кнопка уменьшения уровня громкости, выбора пунктов меню                |
| 12 | Отсек для батареи                                                      |

## 3 Технические характеристики

| Сенсорный дисплей                 | 5,0 дюймов ТFT                                                       |
|-----------------------------------|----------------------------------------------------------------------|
| Разрешение дисплея                | 800х480 пикс.                                                        |
| Размер (длина х ширина х толщина) | 129х83,5х12,5 мм                                                     |
| Bec                               | 184 г                                                                |
| Питание                           | Li - Pol аккумулятор                                                 |
| Слот для карт microSD/microSDHC   | до 16 ГБ                                                             |
| Разъем для подключения наушников  | 3,5 мм                                                               |
| Частотный диапазон                | 30 Гц - 18 КГц                                                       |
| Коэффициент нелинейных искажений  | 0,03% (на частоте 1 кГц)                                             |
| Отношение сигнал/шум              | > 90 дБ                                                              |
| Тип передачи данных               | USB 2.0                                                              |
| Сетевой адаптер                   | входное напряжение: 100~240В, 50/60Гц<br>выходное напряжение: 5В, 1А |
| Управление                        | вручную<br>пульт ДУ (только при подключении к ТВ)                    |
| Питание пульта ДУ                 | батарея CR2025 3В - 1 шт.                                            |

## 4 Комплектность

| . Медиаплеер Т-950HD               | 1 шт.  |
|------------------------------------|--------|
| 2. Пульт дистанционного управления | 1 шт.  |
| В. Руководство по эксплуатации     | 1 экз. |
| I. USB-кабель                      | 1 шт.  |
| . ОТG-кабель                       | 1 шт.  |
| ). HDMI-кабель                     | 1 шт.  |
| <sup>7</sup> . ТВ-кабель           | 1 шт.  |
| 3. Наушники                        | 1 шт.  |
| ). Чехол                           | 1 шт.  |
| 0. Сетевой адаптер                 | 1 шт.  |
| 1. Гарантийный талон               | 1 экз. |

# 5 Поддерживаемые форматы

| Тип   | Формат           | Кодек                                                                                 | Максимальные характеристики               |
|-------|------------------|---------------------------------------------------------------------------------------|-------------------------------------------|
| Аудио | .mp3             | MP3                                                                                   | 320 кб/с, 8-48кГц                         |
|       | .wma             | WMA                                                                                   | 320 кб/с, 8-48кГц                         |
|       | .wav             | WAV                                                                                   | 1536 кб/с, 8-48кГц                        |
|       | .ape             | APE                                                                                   | 256 кб/с, 8-48кГц                         |
|       | .ogg             | OGG                                                                                   | 256 кб/с, 8-44кГц                         |
|       | .flac            | FLAC                                                                                  | 1200 кб/с, 8-48кГц                        |
|       | .acc, .mp4       | AAC                                                                                   | 1393 кб/с, 8-88кГц ; 963 кб/с,<br>8-48кГц |
| Видео | .avi             | H.264 BP/MP/HP<br>VC-1/WMV9 SP/MP/AP<br>MPEG-4/DivX/XviD<br>H.263<br>M-JPEG           | 1920x1080 @ 30fps                         |
|       | .wmv, .asf       | VC-1/WMV9 SP/MP/AP                                                                    | 1920x1080 @ 30fps                         |
|       | .mpg, .vob, .dat | MPEG-2 MP<br>MPEG-1                                                                   | 1920x1080 @ 30fps                         |
|       | .mkv             | H.264 BP/MP/HP<br>VC-1/WMV9 SP/MP/AP<br>MPEG-4/DivX/XviD<br>H.263<br>RealVideo 8/9/10 | 1920x1080 @ 30fps                         |
|       | .mp4, .m4v       | H.264 BP/MP/HP<br>MPEG-4/DivX/XviD<br>H.263                                           | 1920x1080 @ 30fps                         |
|       | .ts              | H.264 BP/MP/HP<br>VC-1/WMV9 SP/MP/AP<br>MPEG-2 MP                                     | 1920x1080 @ 30fps                         |
|       | .mov             | H.264 BP/MP/HP<br>MPEG-4/DivX/XviD<br>H.263<br>M-JPEG                                 | 1920x1080 @ 30fps                         |
|       | .rm, .rmvb       | RealVideo 8/9/10                                                                      | 1920x1080 @ 30fps                         |
|       | .flv             | H.263<br>H.264 BP/MP/HP                                                               | 1920x1080 @ 30fps                         |

| Тип      | Формат | Кодек        | Максимальные характеристики                             |
|----------|--------|--------------|---------------------------------------------------------|
| Субтитры | .ssa   | SSA          |                                                         |
|          | .srt   | SRT          |                                                         |
| Фото     | .jpg   | JPEG         | Разрешение: 13068x10173                                 |
|          | .bmp   | BMP          | Разрешение: 8000х8000                                   |
|          | .gif   | GIF          | Разрешение: 6300х4726                                   |
|          | .png   | PNG          | Разрешение: 8000х8000                                   |
|          | .tif   | TIFF         | Разрешение: 8000х8000                                   |
| Текст    | .txt   | Windows TEXT | Формат: Windows Text<br>Кодировка: ANSI, Unicode, UTF-8 |
|          | .pdf   | PDF          |                                                         |
|          | .epub  | EPUB         |                                                         |
|          | .fb2   | FB2          |                                                         |

## 6 Указания по эксплуатации

Нижеспедующие указания по эксплуатации предназначены для того, чтобы помочь вам правильно использовать плеер и сохранять его в рабочем состоянии. Внимательно прочитайте этот раздел и строго следуйте приведенным в нем инструкциям.

 Плеер следует держать вдали от зон воздействия экстремальных изменений температур (выше 35° С и ниже 5° С), влаги и статического электричества.

 Не роняйте плеер на твердую поверхность, не вставляйте в него посторонние предметы, не кладите на него тяжелые предметы и не допускайте контакта плеера с химикатами. Не распыляйте на дисплей и корпус плеера моющие и чистящие средства, содержащие спирт и аммиак.

 Избегайте попадания плеера в зоны воздействия прямого света или излучающих тепло устройств; не помещайте плеер в пыльную или задымленную среду.

Не разбирайте, не ремонтируйте плеер самостоятельно.

 Делайте копии файлов, хранящихся в памяти плеера, поскольку наша компания не несет ответственности за любые потери таких данных.

 Использование файлов в форматах WMA и MP3 без предварительного разрешения правообладателей является нарушением или посягательством на их права интеллектуальной собственности.

• Не слушайте плеер при езде на велосипеде или за рулем транспортного средства.

 Длительное прослушивание плеера при повышенном уровне громкости может привести к ухудшению слуха или его полной потере. Громкость можно повышать до уровня, на котором звук воспринимается нормально и не вызывает раздражения, дискомфорта и повреждения слуха. Всегда устанавливайте громкость на комфортный уровень.

 Если во время использования плеера у вас периодически появляется звон в ушах или возникает ощущение дискомфорта, понизъте уровень громкости или прекратите использование плеера.

 В целях охраны окружающей среды просим вас утилизировать упаковочные материалы, батареи и непригодные электронные продукты отдельно.

#### Меры безопасности при использовании сенсорного дисплея:

• Не нажимайте на дисплей сильно, это может привести к повреждению сенсорного слоя.

 Не используйте для управления плеером металлические и другие твердые предметы, в противном случае, это может привести к повреждению сенсорного дисплея и сбоям функции управления.

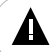

#### ВНИМАНИЕ!

Для работы с устройством достаточно легкого касания подушечкой пальца поверхности экрана.

## 7 Возможности

- Воспроизведение аудиофайлов в форматах : MP3, WMA, FLAC, AAC, APE, OGG, WAV.
- Встроенный динамик.
- Поддержка русских ID3 тегов.
- 9 настроек эквалайзера (пользовательский эквалайзер).

 Воспроизведение видео FullHD/1080P: MKV, DAT, MPG, VOB, AVI, TS, MP4/M4V, MOV, RM/RMVB, FLV, WMV, ASF.

- Вывод изображения на ТВ (HDMI/композитный ТВ-выход).
- Форматы воспроизведения субтитров: SRT, SSA.
- Просмотр изображений в форматах: JPEG ,BMP, GIF, PNG, TIFF.
- Слайд-шоу.
- Отображение текстовых файлов в форматах : TXT, PDF, EPUB, FB2.
- Положение текста: портретное/ландшафтное.
- Изменение фона, цвета и размера шрифта текстовых файлов.
- Создание/удаление закладок в тексте.
- Меню на русском языке.
- Диктофон (формат MP3).
- Калькулятор.
- Календарь.
- Часы, будильник.
- Секундомер.
- Игры.
- USB-диск с большой емкостью памяти.
- Зарядка от сети или USB.
- Слот для карт microSD/SDHC.
- ОТG-Host поддержка воспроизведения файлов с внешнего USB-накопителя\*.

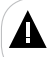

#### ВНИМАНИЕ!

Плеер поддерживает USB-накопители только с файловой системой FAT32/exFAT.

\*Подключаемый USB-накопитель должен иметь требования по питанию через OTG-Host не более 500 мА. Если USB-накопитель имеет большие требования по току, к плееру и USB-накопителю необходимо подключить сетевые адаптеры питания.

## 8 Подготовка к работе

Перед первым использованием полностью зарядите аккумуляторную батарею.

• Подключите плеер к USB-порту компьютера при помощи USB-кабеля.

• Время полного заряда от USB-порта компьютера составляет 6 часов, от сетевого зарядного

устройства - 4 часа, но оно может изменяться в зависимости от степени разряда батареи.

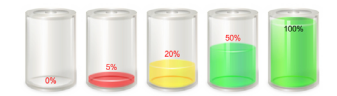

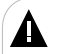

#### ВНИМАНИЕ!

Для заряда аккумуляторной батареи плеера рекомендуется использовать только оригинальное сетевое зарядное устройство, входящее в комплект поставки.

НИ В КОЕМ СЛУЧАЕ не используйте поврежденный сетевой адаптер во избежание короткого замыкания, возгорания или поражения электрическим током.

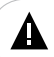

#### ВНИМАНИЕ!

Для отображения процесса заряда аккумуляторной батареи на дисплее плеера необходимо выполнить "Безопасное извлечение устройства", но при этом не отсоединять плеер от компьютера.

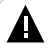

#### ВНИМАНИЕ!

НИ В КОЕМ СЛУЧАЕ не используйте поврежденный USB-кабель во избежание короткого замыкания, возгорания или поражения электрическим током.

Неполная зарядка плеера снижает ресурс аккумуляторной батареи.

Для выхода аккумуляторной батареи на полную рабочую мощность в начале эксплуатации плеера, первые 4 раза необходимо полностью разрядить и полностью зарядить батарею.

Избегайте попадания посторонних предметов в разъемы плеера.

## 8.1 Подготовка к работе пульта дистанционного управления

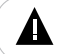

#### ВНИМАНИЕ!

Пульт ДУ предназначен для управления МРЗ-плеером только при подключении к ТВ.

Перед началом эксплуатации пульта дистанционного управления (далее пульт ДУ) снимите защитную пленку с батареи и убедитесь, что батарея установлена верно.

## 8.2 Замена батареи в пульте дистанционного управления

При снижении радиуса действия и эффективности работы пульта ДУ необходимо произвести замену батареи. Отсек для батареи расположен в нижней части корпуса пульта ДУ. Переверните устройство лицевой стороной вниз, слегка отодвиньте вправо левую подвижную часть отсека для батареи и потяните его на себя, как показано на рисунке.

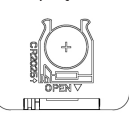

Отсек легко отсоединится от корпуса пульта ДУ. Установите в отсек новую батарею типа CR2025

так, чтобы сторона с маркировкой "+" (плюс) была сверху.

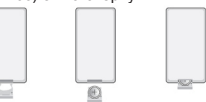

#### Закройте отсек.

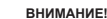

Перед началом эксплуатации пульта ДУ убедитесь, что батарея установлена верно.

## 9 Включение/выключение питания, перезагрузка плеера

Для включения питания плеера нажмите и удерживайте кнопку включения/выключения питания () до появления заставки на дисплее.

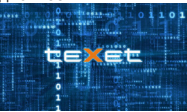

Для выключения питания плеера снова нажмите и удерживайте кнопку включения/выключения питания () до выключения плеера.

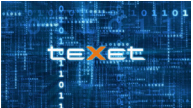

Если устройство некоторое время не используется, то питание выключится автоматически в соответствии с заданным пользователем временем отключения.

Для перезагрузки плеера нажмите и удерживайте кнопку включения/выключения питания (U 10-12 секунд, плеер перезагрузится и включится автоматически.

## 10 Блокировка дисплея

Для включения блокировки дисплея в разделе "Опции" - "Питание" выберите пункт "Блокировка" и установите время включения блокировки. По истечении заданного интервала времени дисплей будет автоматически заблокирован. Для снятия блокировки прикоснитесь к дисплею, а затем к сенсорному переключателю (1) и переведите его вниз в положение (2).

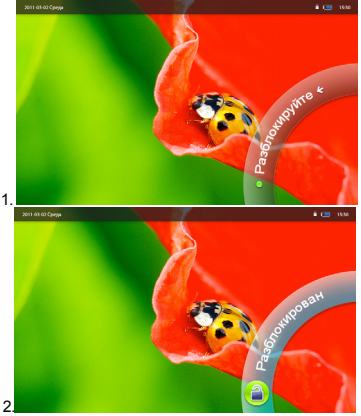

Блокировка выключена.

## 11 Начало эксплуатации

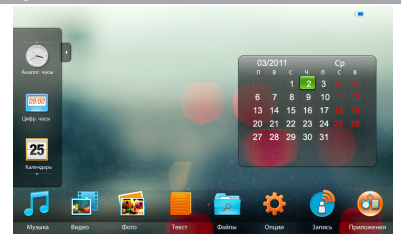

На дисплее плеера отображаются два вида меню: основное меню и меню быстрого доступа.

Для входа в раздел меню нажмите на него.

Для выхода из разделов меню используйте кнопку ().

Для выхода в главное меню используйте кнопку 🕋.

Для отключения подсветки дисплея и включения блокировки коротко нажмите кнопку включения/ выключения питания плеера.

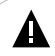

#### ВНИМАНИЕ!

Данный плеер позволяет прослушивать звук как через наушники, так и через встроенный динамик. Для прослушивания звука через наушники подключите их в соответствующий разъем в корпусе плеера.

## 11.1 Основное меню

Основное меню расположено в нижней части экрана и содержит разделы: Музыка, Видео, Фото, Текст, Файлы, Опции, Запись, Приложения.

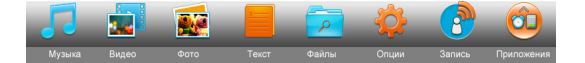

## 11.2 Меню быстрого доступа

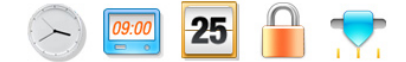

Меню быстрого доступа к дополнительным функциям (аналоговые часы, цифровые часы, календарь, блокировка, громкость) расположено в левой части дисплея.

Для отображения нужной функции на дисплее прикоснитесь к соответствующему символу.

Для просмотра всех пунктов вспомогательного меню прикоснитесь к нему и переместите вверх/ вниз. Чтобы скрыть вспомогательное меню нажмите символ \_\_\_, чтобы отобразить меню - нажмите символ \_\_\_\_\_

"Аналоговые часы" - нажмите эту иконку для включения/выключения отображения аналоговых часов на дисплее.

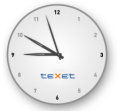

"Цифровые часы" - нажмите эту иконку для включения/выключения отображения цифровых часов на дисплее.

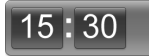

"Календарь" - нажмите эту иконку для включения/выключения отображения календаря на дисплее.

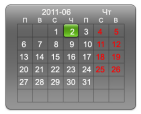

"Блокировка" - нажмите иконку 🔒 для включения блокировки дисплея.

"Громкость" - нажмите эту иконку для отображения меню настройки уровня громкости.

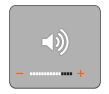

Также, при воспроизведении музыки в фоновом режиме, на дисплее будет отображаться вспомогательное меню управления аудиофайлами.

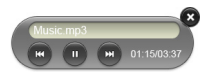

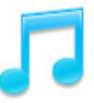

#### Музыка

В этом режиме вы можете воспроизводить музыкальные файлы в форматах MP3. WMA. FLAC. ААС. АРЕ. OGG. WAV и записи с микрофона в формате MP3. Нажмите кнопку 😭 для выхода в главное меню. Нажмите на иконку "Музыка" на панели основного меню, вы перейдете в меню раздела "Музыка".

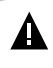

#### ВНИМАНИЕ!

Плеер поддерживает самые распространенные форматы аудиофайлов, тем не менее, перед началом использования убедитесь, что ваши файлы соответствуют перечню поддерживаемых форматов (см. п. 5).

Для входа в папку с файлами или начала воспроизведения аудиофайла нажмите соответствующий символ.

| Текущий/Продолжить  |  |
|---------------------|--|
| Bce                 |  |
| Исполнитель         |  |
| Альбом              |  |
| Стиль               |  |
| Год                 |  |
| Файлы               |  |
| Обновить библиотеку |  |

"Текущий/Продолжить" - нажмите этот пункт для продолжения воспроизведения аудиофайлов или входа в режим воспроизведения текущего аудиофайла.

"Bce" - нажмите этот пункт для просмотра всех аудиофайлов в памяти плеера.

"Исполнитель" - нажмите этот пункт для просмотра аудиофайлов, рассортированных по исполнителям

"Альбом" - нажмите этот пункт для просмотра аудиофайлов, рассортированных по альбомам.

"Стиль" - нажмите этот пункт для просмотра аудиофайлов, рассортированных по стилям.

"Год" - нажмите этот пункт для просмотра аудиофайлов, рассортированных по годам.

"Файлы" - нажмите этот пункт для просмотра всех аудиофайлов.

Если к плееру подключены дополнительные источники памяти (карта microSD, USB-диск), нажмите кнопку

для перехода к списку источников, выберите нужный источник файлов в списке и нажмите на него.

| Flash |  |
|-------|--|
| Card  |  |
| USB   |  |

"Обновить библиотеку" - нажмите этот пункт для обновления медиасписка.

Для выхода из папок или режима воспроизведения аудиофайлов используйте кнопку (+).

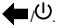

Для просмотра всех файлов и папок передвигайте бегунок полосы прокрутки списка.

## 12.1 Режим воспроизведения аудио

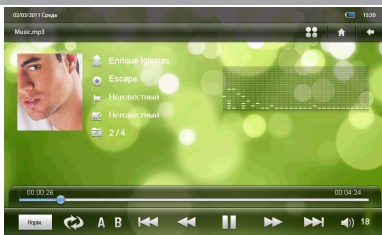

Для паузы или возобновления воспроизведения аудиофайла нажмите кнопку

Для перехода к предыдущему/следующему аудиофайлу используйте кнопки 🔫/ 🛏.

Для ускоренной перемотки аудио назад/вперед нажмите и удерживайте кнопку для быстрого перехода к определенному фрагменту файла прикоснитесь к нужному участку полосы воспроизведения аудиофайла.

Используйте кнопки =/-/(\*/\*/\* для изменения последовательности воспроизведения аудиофайлов.

Используйте кнопку A B для выбора фрагмента аудиофайла для непрерывного воспроизведения.

A ► - начало фрагмента выбрано, A ► B - окончание фрагмента выбрано.

Нажмите кнопку **A · B** для снятия выделения и воспроизведения аудиофайла в нормальном режиме.

## 12.2 Дополнительный настройки аудио

Для установки дополнительных настроек воспроизведения аудиофайлов нажмите кнопку дисплее отобразится вспомогательное меню настроек. Прикоснитесь к нужному пункту для изменения его настроек.

| Стоп <sup>1</sup>   |
|---------------------|
| Повтор              |
| Эквалайзер          |
| Текст вкл.          |
| Цвет 1 <sup>2</sup> |
| Цвет 2 <sup>2</sup> |

<sup>1-</sup> Пункт доступен только в режиме воспроизведения аудиофайла.

<sup>2-</sup> Пункт доступен только при наличие текстового файла в формате \* LRC, с таким же именем, как и у аудиофайла.

"Стоп" - нажмите эту кнопку для остановки воспроизведения аудиофайла.

"Повтор" - нажмите эту кнопку для выбора режима повтора аудиофайлов (Без повтора, Повтор одного, Повтор всего, По порядку, Произвольно).

"Эквалайзер" - нажмите эту кнопку для выбора режима эквалайзера.

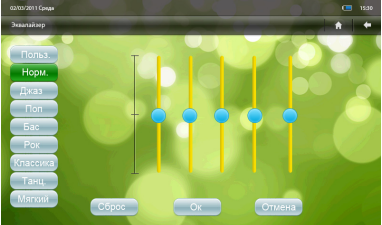

Меню настроек эквалайзера вручную (справа) доступно только при выборе "Пользовательского" эквалайзера.

Плеер имеет функцию текст песни, то есть возможность одновременного воспроизведения музыкальных и текстовых файлов. Для активации этой функции необходимо, чтобы музыкальная композиция и текстовый файл имели одинаковые имена и были сохранены в одной папке. Текстовый файл должен быть записан с использованием специальной кодировки и сохранен в формате \*LRC.

"Текст вкл." - нажмите эту кнопку для отображения текста песни под эквалайзером. Для отображения текста песни на весь экран нажмите на поле с текстом.

Нажмите кнопку 👫 для отображения вспомогательного меню текста.

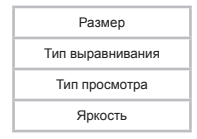

"Размер" - выбор размера шрифта (Маленький/Средний/Большой).

"Тип выравнивания" - выбор выравнивания текста (Левое/По центру/Правое).

"Тип просмотра" - выбор типа прокрутки текста (Построчно/По пикселям).

"Яркость" - настройка яркости дисплея (Мин. уровень, Уровень 1 - Уровень 6, Макс.уровень).

"Цвет 1" - нажмите эту кнопку для выбора цвета основного текста.

"Цвет 2" - нажмите эту кнопку для выбора цвета текущей строки.

Для регулировки уровня громкости используйте кнопки +/- на торце плеера.

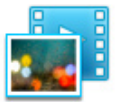

#### Видео

В этом режиме вы можете воспроизводить видеофайлы FullHD/1080p в форматах MKV, DAT, MPG, VOB, AVI, TS, MP4/M4V, MOV, RM/RMVB, FLV, WMV, ASF.

Нажмите кнопку 😭 для выхода в главное меню. Нажмите на иконку "Видео" на панели основного

меню, вы перейдете в меню раздела "Видео".

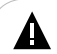

#### ВНИМАНИЕ!

Плеер поддерживает самые распространенные форматы видеофайлов, тем не менее, перед началом использования убедитесь, что ваши файлы соответствуют перечню поддерживаемых форматов (см. п. 5).

Если к плееру подключены дополнительные источники памяти (карта microSD, USB-диск), выберите нужный источник файлов в списке и нажмите на него.

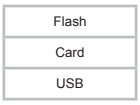

Для входа в папку с файлами или начала просмотра видеофайла нажмите соответствующий символ.

Для выхода из папок или режима просмотра видеофайлов используйте кнопку

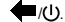

Для выхода в главное меню используйте кнопку

## 13.1 Управление списком видео

Для входа во вспомогательное меню нажмите кнопку

| Удалить    |  |
|------------|--|
| Информация |  |

"Удалить" - выберите этот пункт для удаления файла.

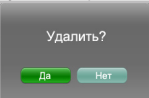

Выберите "Да" для подтверждения удаления. Выберите "Нет" для отмены удаления файла.

"Информация" - выберите этот пункт для просмотра информации о файле (имя, размер, время создания, тип, расширение и т.д.).

Для просмотра всех файлов и папок передвигайте бегунок полосы прокрутки списка.

#### 13.2 Режим воспроизведения видео

Плеер имеет функцию памяти воспроизведения. При запуске файла, воспроизведение которого было прервано, на дисплее появится информационное меню.

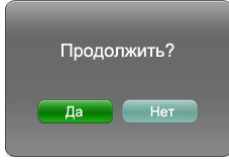

Нажмите "Да" для продолжения воспроизведения файла, начиная с фрагмента, на котором он был прерван. Нажмите "Her" для воспроизведения файла сначала.

Для отображения вспомогательного меню управления просмотром видеофайлов прикоснитесь к центру дисплея на 2-3 секунды. Прикоснитесь к центру дисплея еще раз, чтобы скрыть вспомогательное меню.

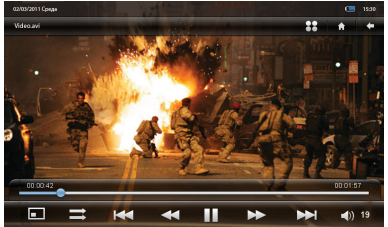

Для паузы или возобновления воспроизведения видеофайла нажмите кнопку

Для перехода к предыдущему/следующему видеофайлу используйте кнопки КМ/Р.

Для ускоренной перемотки видео назад/вперед нажмите и удерживайте кнопку Также можно передвигать бегунок полосы воспроизведения видеофайла для быстрого перехода к

определенному фрагменту видео.

Используйте кнопку — для выбора необходимого режима повтора (Без повтора, Повтор одного, Повтор всего, По порядку, Произвольно).

Используйте кнопку 🔳 для выбора формата вывода видео на дисплей (Во весь экран, Пропорции, Реальный, 4:3, 16:9, 2.35:1, 14:9).

Для установки дополнительных настроек просмотра видеофайлов нажмите кнопку дисплее появится вспомогательное меню настроек. Прикоснитесь к нужному пункту для изменения его

| Перейти к                     |  |  |
|-------------------------------|--|--|
| Повтор                        |  |  |
| Звук                          |  |  |
| Субтитры <sup>3</sup>         |  |  |
| Размер субтитров <sup>3</sup> |  |  |
| Яркость                       |  |  |

"Перейти к" - используйте этот пункт для перехода к определенному фрагменту видеофайла.

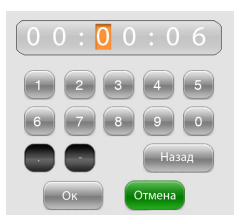

"Повтор" - выбор режим повтора видеофайлов (Без повтора, Повтор одного, Повтор всего, По порядку, Произвольно).

"Звук" - выбор источника звука (Стерео, Левый канал, Правый канал).

"Субтитры" - выбор субтитров.

"Размер субтитров" - выбор размера субтитров.

"Яркость" - настройка яркости дисплея (Мин. уровень, Уровень 1 - Уровень 6, Макс. уровень).

Для регулировки уровня громкости используйте кнопки +/- на торце плеера.

<sup>3-</sup> Эти пункты вспомогательного меню доступны только при наличии субтитров у текущего видеофайла.

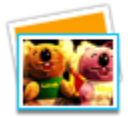

Φοτο

В этом режиме вы можете просматривать изображения в форматах JPEG ,BMP, GIF, PNG, TIFF. Нажмите кнопку 🛑 для выхода в главное меню. Нажмите на иконку "Фото" на панели основного меню, вы перейдете в меню раздела "Фото".

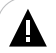

#### ВНИМАНИЕ!

Плеер поддерживает самые распространенные форматы изображений, тем не менее, перед началом использования убедитесь, что ваши файлы соответствуют перечню поддерживаемых форматов (см. п. 5).

Если к плееру подключены дополнительные источники памяти (карта microSD, USB-диск), выберите нужный источник файлов в списке и нажмите на него.

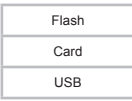

Для входа в папку с файлами или начала просмотра изображения нажмите соответствующий символ.

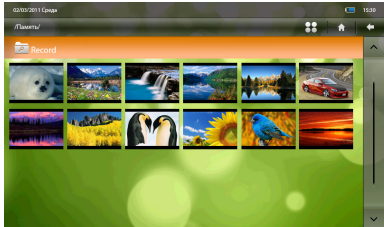

Для выхода из папок или режима просмотра изображений используйте кнопку 🔫 🕖.

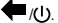

Для просмотра всех файлов и папок передвигайте бегунок полосы прокрутки списка.

Для выхода в главное меню используйте кнопку 📻

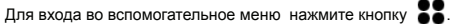

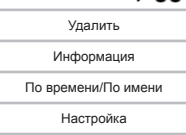

"Удалить" - используйте этот пункт для удаления файла.

| Удал | ить? |
|------|------|
| Да   | Нет  |

Выберите "Да" для подтверждения удаления. Выберите "Нет" для отмены удаления файла.

"Информация" - используйте этот пункт для просмотра информации о файле (имя, размер, время создания, тип, расширение и т.д.).

"По времени/По имени" - используйте этот пункт для сортировки файлов по времени создания или по имени.

"Настройка" - используйте этот пункт для управления дополнительными настройками изображений.

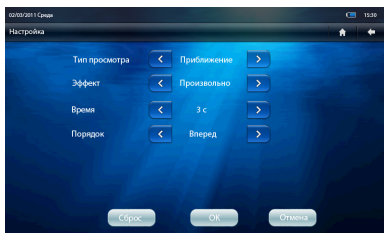

Установите нужное значение для каждого пункта и нажмите кнопку "**Ок**". Для отмены изменения настроек нажмите кнопку "**Отмена**". Для сброса настроек нажмите "**Сброс**".

## 14.2 Управление изображениями

Для входа во вспомогательное меню управления просмотром изображений прикоснитесь к центру дисплея на 2-3 секунды. Прикоснитесь к центру дисплея еще раз, чтобы скрыть вспомогательное меню.

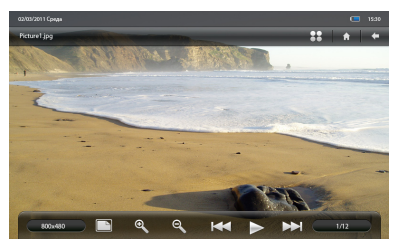

Для просмотра предыдущего/следующего изображения используйте кнопку **К**/**Р** или проведите влево/вправо по дисплею.

Для просмотра изображений в автоматическом режиме (слайд-шоу) нажмите кнопку . Для остановки слайд-шоу нажмите кнопку

Для увеличения размера изображения используйте кнопку 🕰. Прикоснитесь к дисплею и передвиньте увеличенное изображение вправо/влево/вверх/вниз для просмотра отдельных частей.

Для уменьшения размера изображения используйте кнопку 🔍.

Также используйте кнопку +/- на торце плеера для увеличения/уменьшения изображения.

Для установки дополнительных настроек просмотра изображений нажмите кнопку , на дисплее отобразится вспомогательное меню настроек. Прикоснитесь к нужному пункту для изменения его настроек.

| Фон <sup>4</sup> |  |
|------------------|--|
| Тип просмотра    |  |
| Эффект           |  |
| Время            |  |
| Порядок          |  |
| Удалить          |  |
| Яркость          |  |

"Фон" - используйте этот пункт для управления воспроизведением аудиофайлов в фоновом режиме.

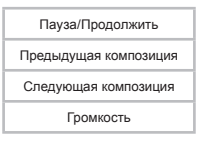

Выберите аудиофайл и настройте уровень громкости с помощью вспомогательного меню.

<sup>4 -</sup> Пункт меню доступен только при воспроизведении аудиофайлов в фоновом режиме.

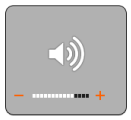

"Тип просмотра" - выбор типа вывода изображения на дисплей. "Эффект" - выбор эффекта вывода изображения на дисплей.

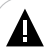

#### ВНИМАНИЕ!

Пункт "Эффект" появится только при выбранном типе просмотра изображений. Эффекты доступны только для следующих типов просмотра: "Движение" и "Приближение".

"Время" - выбор временного интервала смены изображений в режиме слайд-шоу.

"Порядок" - выбор порядка вывода изображений на дисплей (Вперед, Назад, Произвольно). "Удалить" - удаление изображения.

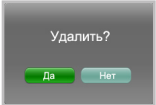

Нажмите "Да" для подтверждения удаления, "Нет" - для отмены удаления файла.

"Яркость" - настройка яркости дисплея (Мин. уровень, Уровень 1 - Уровень 6, Макс. уровень).

Используйте кнопку 🕒 для выбора формата вывода изображения на экран (Полное разрешение, Соотношение сторон, Растянуть).

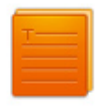

#### Текст

В этом режиме вы можете просматривать текстовые файлы в формате TXT. PDF. EPUB. FB2. Нажмите кнопку 😭 для выхода в главное меню. Нажмите на иконку "Текст" на панели основного меню, вы перейдете в меню раздела "Текст".

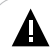

#### ВНИМАНИЕ!

Плеер поддерживает самые распространенные форматы текста, тем не менее, перед началом использования убедитесь, что ваши файлы соответствуют перечню поддерживаемых форматов (см. п. 5).

Если к плееру подключены дополнительные источники памяти (карта microSD, USB-накопитель), выберите нужный источник файлов в списке и нажмите на него.

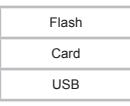

Для входа в папку с файлами или начала просмотра текста нажмите соответствующий символ.

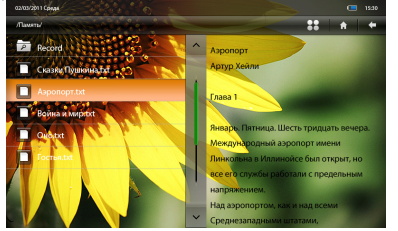

Для выхода из папок или режима просмотра текста используйте кнопку ().

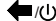

Для просмотра всех файлов и папок передвигайте бегунок полосы прокрутки списка.

Для выхода в главное меню используйте кнопку

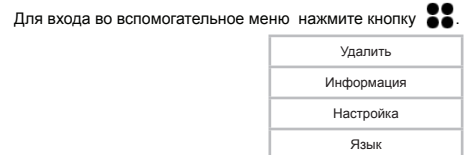

"Удалить" - удаление текстового файла.

|   | Уд | али <sup>.</sup> | гь? |  |
|---|----|------------------|-----|--|
| C | Да |                  | Нет |  |

Нажмите "Да" для подтверждения удаления, "Нет" - для отмены удаления файла.

"Информация" - используйте этот пункт для просмотра информации о файле (имя, размер, время создания, тип, расширение и т.д.).

"Настройка" - выберите этот пункт для дополнительных настроек текста.

| 02/03/2011 Cpepa |   |         | 🔹 📼 15:30           |
|------------------|---|---------|---------------------|
| Настройка        |   |         | * *                 |
| Размер           | < | Большой | Просмотр<br>эффекта |
| Цвет             | < | Синий   | >                   |
| Фон              | < | Фон 03  |                     |
| Цвет фона        | < | Белый   | >                   |
| Прозрачность     | < | 0%      | >                   |
| Сброе            |   | Ок      | Отмена              |

Установите нужное значение для каждого пункта и нажмите кнопку "Ок". Для отмены изменения настроек нажмите кнопку "Отмена". Для сброса настроек нажмите "Сброс".

"Язык" - выбор языка текста (Русский, English, Текущий).

## 15.2 Просмотр текстовых файлов

Плеер имеет функцию памяти просмотра. При запуске файла, просмотр которого был прерван, на дисплее появится информационное меню.

|   | -     |    | •    |  |
|---|-------|----|------|--|
|   | Продо | лж | ить? |  |
|   |       |    |      |  |
| ſ | Ла    |    | Нет  |  |
|   | A.    |    |      |  |

Нажмите "Да" для просмотра файла с фрагмента, на котором он был прерван. Нажмите "Нет" для просмотра файла сначала.

Для отображения вспомогательного меню управления просмотром видеофайлов прикоснитесь к центру дисплея на 2-3 секунды. Прикоснитесь к центру дисплея еще раз, чтобы скрыть вспомогательное меню.

| 03/03/2011 Срида С                                                                                                    | 15:30                  |
|----------------------------------------------------------------------------------------------------|------------------------|
| Aspenopt.tet                                                                                                    | +                      |
| Мел взглянул на Дзним и покачал головой. Он узнал голос в радиотелефоне – это был старший механик, ра                                                                                  | ботавший               |
| Дзнни попытался образумить смутыяна:                                                                                                    |                        |
| - Но мы же послали четыре снегоочистителя на поиски этого «пикала» с едой. Они сейчас должны уже быть                                                                                  | ь свободн              |
| <ul> <li>— Они, конечно, были бы свободны если бы нашли «пикал».</li> </ul>                                                                                                    |                        |
| <ul> <li>Как, его до сих пор не нашли? Да чем же вы там, черт бы вас побрал, занимаетесь – ужинаете, что ли, или</li> </ul>                                                            | а девчонов             |
| <ul> <li>– А вы там в своем курятнике имеете хоть какое-нибудь представление о том, что происходит на поле? Не м</li> </ul>                                                            | нешало бе              |
| <ul> <li>Заткнул бы ты глотку, Эрни, – посоветовал Дэнни. – А то, не ровен час, на таком ветру и простыть недолго</li> </ul>                                                           | J.                     |
| Слушая этот обмен любезностями, Мел понимал, что хоть и не все в их перепаляе надо принимать всерьез,                                                                                  | однако о               |
| Мел ездил в центр по борьбе с заносами, где работа давно кипела вовско.                                                                                                    |                        |
| Если пульт управления можно было бы назвать командным пунктом, то центр по борьбе с заносами являлся                                                                                   | N VEM-TO B             |
| Все они знали, что надо депать, так как за лето и осень, подобно солдатам, прошли обучение и умели расчи                                                                               | ицать от с             |
| Если же кто-то выражал удивление по поводу столь тщательной подготовки. Мел Бейкерсфелд напоминал,                                                                                     | что очист              |
| Центр по борьбе с заносами, как и пульт управления здесь, в башне, функционировал только зимой. Это бы                                                                                 | ло больш               |
| Радиотелефон снова киил, и Мел узнал на этот раз голос старшего техника:                                                                                                    |                        |
| - Маларь тоже воличения по поволу этиги ниналах. Он Бернега и Никожет здорог ромерину С<br>никожет и накожет и накожет по поволу этиги ниналах. Он Бернега и Никожет здорог ромерину С | ч, на пол<br>етру петн |

Для изменения ориентации текста нажмите кнопку 🏠 и выберите соответствующий угол поворота (Нормальный, Поворот 90°, Поворот 180°, Поворот 270°).

| П | ерейти<br>страниц | к на<br>цы по | налу<br>осле<br>? |  |
|---|-------------------|---------------|-------------------|--|
|   | Да                | F             | -<br>Нет          |  |

Нажмите "Да" для поворота текста, для отмены нажмите "Нет".

Для перехода к предыдущей/следующей странице используйте кнопки мли прикоснитесь к дисплею и проведите вниз/вверх. Также, для переключения страниц, можно использовать кнопки +/- на торце плеера.

Для создания закладки нажмите кнопку 🔛 . На экране появится список:

| Закладка 1 |
|------------|
| Закладка 2 |
| Закладка 3 |

Выберите номер, под которым необходимо сохранить закладку, и нажмите на него. Закладка сохранена. Для удаления закладки просто сохраните новую закладку на месте предыдущей.

Для перехода к фрагменту текста по сохраненной закладке нажмите кнопку 🕒 , выберите номер закладки и нажмите на нее.

Для перехода к определенной странице в тексте нажмите кнопку 🗲. На экране появится вспомогательное меню.

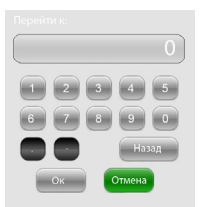

Введите номер нужной страницы и нажмите кнопку "**Ок**". Используйте кнопку "**Назад**" для удаления неверно введенных символов, кнопку "**Отмена**" - для отмены ввода.

Для выбора оптимального сочетания цвета, фона, размера и прозрачности текстового файла используйте кнопку **О**.

| 02/03/2011 Cpepa |   |         | 4 📼 1530 |
|------------------|---|---------|----------|
| Настройка        | - |         | * *      |
| Размер           | < | Большой | Эффекта  |
| Цвет             | < | Синий   | >        |
| Фон              | < | Фон 03  |          |
| Цвет фона        | < | Белый   | >        |
| Прозрачность     | < | 0%      | >        |
| Сбрас            |   | Ок      | Отмена   |

Установите нужное значение для каждого пункта и нажмите кнопку "Ок". Для отмены изменения настроек нажмите кнопку "Отмена". Для сброса настроек нажмите "Сброс".

Для установки дополнительных настроек просмотра текстового файла нажмите кнопку **55**. Во вспомогательном меню прикоснитесь к нужному пункту для изменения его настроек.

| Фон⁵           |
|----------------|
| Переход        |
| Прокрутка      |
| Время          |
| Подсветка вкл. |
| Яркость        |
| Язык           |

"Фон" - используйте этот пункт для управления воспроизведением аудиофайлов в фоновом режиме.

<sup>5 -</sup> Пункт меню доступен только при воспроизведении аудиофайлов в фоновом режиме.

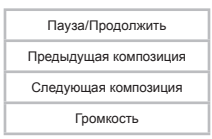

Выберите аудиофайл и настройте уровень громкости с помощью вспомогательного меню.

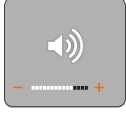

"Переход" - переход к предыдущей/следующей странице без эффектов.

"Прокрутка" - переход к предыдущей/следующей странице с эффектом прокрутки.

"Время" - выбор временного интервала смены изображений в режиме слайд-шоу (Выкл., 5с, 10с, 15с и т.д.). Воспроизведение текста в режиме "Слайд-шоу" начнется автоматически после выбора временного интервала.

"Подсветка вкл." - выбор временного интервала отключения подсветки дисплея (Всегда вкл., 15с, 25с и т.д.).

"Яркость" - настройка яркости дисплея (Мин. уровень, Уровень 1 - Уровень 7, Макс. уровень). "Язык" - выбор языка текста.

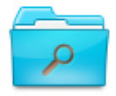

#### Файлы

В этом режиме вы можете просматривать полный список файлов и папок, хранящихся в памяти плеера и на подключенных флэш-накопителях. Нажмите кнопку 🛑 для выхода в главное меню. Нажмите на иконку "Файлы" на панели основного меню, вы перейдете в режим просмотра файлов.

### 16.1 Просмотр файлов

Если к плееру подключены дополнительные источники памяти (карта microSD, USB-диск), выберите нужный источник файлов в списке и нажмите на него.

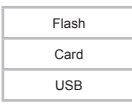

На странице просмотра файлов отображается полный список файлов и папок, хранящихся на выбранном источнике.

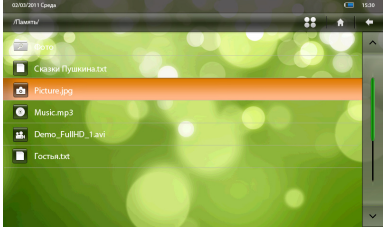

Для входа в папку или просмотра файла нажмите на соответствующий символ. Управление воспроизведением файлов аналогично управлению файлами в соответствующих разделах.

Для выхода из папки или режима просмотра выбранного файла нажмите кнопку 🗲 /(I).

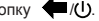

Для просмотра всех файлов и папок передвигайте бегунок полосы прокрутки списка.

Для выхода в главное меню нажмите кнопку

Для начала редактирования списка файлов нажмите кнопку **55**. На экране появится вспомогательное меню:

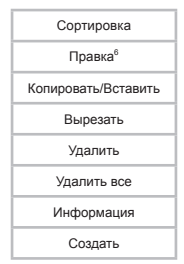

"Сортировка" - выберите этот пункт для выбора способа сортировки файлов (По имени, По времени, По типу, По размеру).

"Правка" - при работе с текстовыми файлами выберите этот пункт для редактирования текста. На дисплее появится вспомогательное меню.

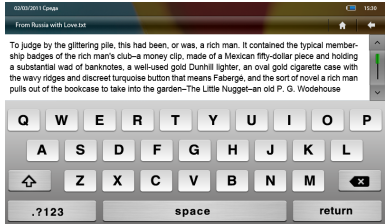

Внесите необходимые изменения в тексте и нажмите "Return" для сохранения всех изменений.

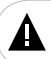

#### ВНИМАНИЕ!

Изменения в текст можно вносить только на английском языке!

"Копировать" - используйте этот пункт для копирования выбранного файла/папки.

"Вставить" - используйте этот пункт для вставки скопированного файла/папки.

"Вырезать" - используйте этот пункт, чтобы вырезать выбранный файл/папку.

"Удалить" - используйте этот пункт для удаления файла/папки.

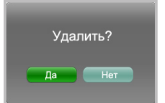

Нажмите "Да" для подтверждения удаления, "Нет" - для отмены удаления файла/папки. "Удалить все" - используйте этот пункт для удаления всех файлов в текущей папке.

<sup>6 -</sup> Пункт меню "Правка" доступен только для работы с текстовыми файлами.

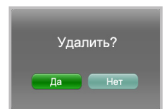

Нажмите "Да" для подтверждения удаления, "Нет" - для отмены удаления файлов.

"Информация" - используйте этот пункт для просмотра информации и файле (имя, размер, время создания, тип, расширение и т.д.).

"Создать" - используйте этот пункт для создания текстового файла или папки. Выберите пункт "Создать папку" для создания папки и пункт "Создать текст" для создания текстового файла в формате TXT.

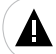

#### ВНИМАНИЕ!

Вводить имена папок/файлов и содержание текстовых файлов можно только на английском языке!

На дисплее появится вспомогательное меню для ввода имени папки или текстового файла. Введите в окне имя папки/файла и нажмите кнопку "Return".

| 02/03/2011 Cpage  |                                                                                                    | <b>E</b> 1530 |
|-------------------|----------------------------------------------------------------------------------------------------|---------------|
| Ваедите имя файта | The second division in which the second division is not the second division of the second division of the second d | * *           |
| My books          |                                                                                                    |               |
|                   |                                                                                                    |               |
|                   |                                                                                                    |               |
|                   |                                                                                                    |               |
| QWE               | RTYU                                                                                                    | ΙΟΡ           |
| AS                | DEGHJ                                                                                                    | КІ            |
|                   |                                                                                                    |               |
| 순 Z               | X C V B N                                                                                                    | M 💌           |
|                   |                                                                                                    |               |
| .?123             | space                                                                                                    | return        |

Файл или папка появятся в общем списке файлов. Если вы создаете текст, то на экране снова появится вспомогательное меню для создания текстового файла. Введите текст и нажмите "Return" для сохранения файла и возврата к общему списку текстовых файлов.

## 17 Опции

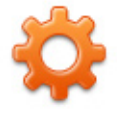

#### Опции

В этом режиме вы можете задавать дополнительные настройки работы плеера. Нажмите кнопку для выхода в главное меню. Нажмите на иконку "Опции" на панели основного меню, вы перейдете в режим опций.

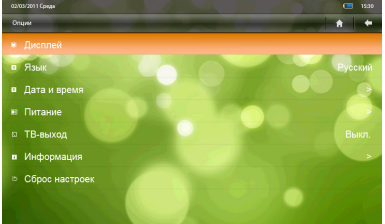

Для изменения настроек выберите необходимый раздел и нажмите на него.

Для выхода из пункта настройки нажмите кнопку

Для выхода в главное меню нажмите кнопку

#### 17.1 Дисплей

Выберите нужный пункт для настройки параметров дисплея.

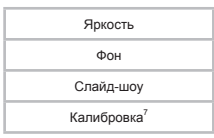

"Яркость" - для изменения яркости дисплея передвиньте бегунок в нужное положение.

"Фон" - стрелками влево/вправо выберите фоновое изображение для ОС плеера.

"Слайд-шоу" - функция вывода всех фоновых изображений рабочего стола в режиме слайд-шоу. Стрелками влево/вправо выберите режим работы данной функции (Вкл. или Выкл.).

"Калибровка" - используйте этот пункт для настройки чувствительности и точности сенсорного дисплея. На дисплее появится символ 🕂, нажмите в его центр. Символ 🕂 переместится в другую

<sup>7 -</sup> Во время длительного использования чувствительность и точность сенсорного дисплея может снижаться. Для восстановления свойств дисплея необходимо периодически выполнять его калибровку.

часть экрана, снова нажмите в его центр. Повторяйте эту операцию до тех пор, пока калибровка дисплея не будет завершена и плеер не вернется в меню раздела "Опции"- "Дисплей".

Для сохранения изменений в настройках дисплея нажмите "Ок". Для отмены всех изменений нажмите "Отмена".

#### 17.2 Язык

Для выбора языка меню нажмите "Язык". Выберите нужное значение.

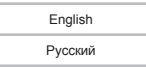

#### 17.3 Дата и время

Для настройки времени и даты нажмите "Дата и время".

| 02/03/2011 Cpupp |    |      |       |       | • | 15:30 |
|------------------|----|------|-------|-------|---|-------|
| Дата и время     |    |      | _     |       | • | ٠     |
| Дата             |    | 2011 |       | Год   |   |       |
|                  | <  |      |       | Месяц |   |       |
|                  | <  |      |       | День  |   |       |
| Время            | <  |      | >     |       |   |       |
|                  | <  |      |       | Мин.  |   |       |
| Режим времени    | <  |      |       |       |   |       |
|                  | ОК |      | тмена |       |   |       |

"Дата" - настройка текущей даты. Стрелками влево/вправо выберите нужное значение.

"Время" - настройка текущего времени. Стрелками влево/вправо выберите нужное значение.

"Режим времени" - выбор формат времени (12 ч/24 ч).

Для сохранения изменений в настройках даты и времени нажмите "Ок". Для отмены всех изменений нажмите "Отмена".

#### 17.4 Питание

Выберите нужный пункт для настройки параметров системы плеера.

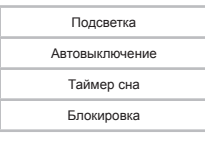

"Подсветка" - стрелками влево/вправо выберите временной интервал отключения подсветки дисплея.

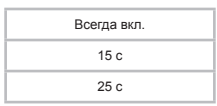

"Автовыключение" - время автоматического отключения питания плеера в случае его бездействия. Стрелками влево/вправо выберите временной интервал выключения питания плеера.

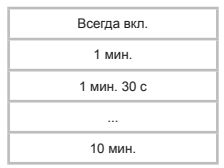

"Таймер сна" - время автоматического отключения питания плеера, даже при выполнении какойлибо задачи. Стрелками влево/вправо выберите временной интервал выключения питания плеера.

| Всегда вкл. |
|-------------|
| 15 мин.     |
| 20 мин.     |
|             |
| 3 ч         |
|             |

"Блокировка" - время автоматической блокировки дисплея.

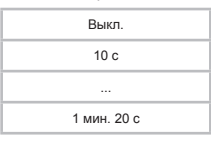

Для сохранения изменений в настройках питания нажмите "Ок". Для отмены всех изменений нажмите "Отмена".

## 17.5 ТВ-выход

"ТВ-выход" - используйте этот пункт для подключения плеера к телевизору.

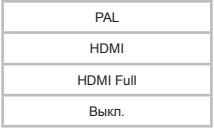

"PAL" - вывод аналогового сигнала на ТВ в формате PAL.

"HDMI" - 720p - вывод сигнала через разъем HDMI с разрешением 1280х720 и прогрессивной разверткой.

"HDMI Full" - 1080p - вывод сигнала через разъем HDMI с разрешением 1920х1080 и

прогрессивной разверткой.

"Выкл." - используйте этот пункт для отмены перехода в режим подключения к ТВ.

Выберите нужный тип подключения и нажмите на него. Более подробно процесс подключения плеера к ТВ описан в следующих разделах.

17.6 Информация

Для просмотра информации о плеере (версия ПО, объем занятой и свободной памяти) выберите пункт "Информация".

Нажмите "Ок" для возврата в режим "Опции".

## 17.7 Сброс настроек

Для сброса пользовательских настроек и возврата к заводским установкам нажмите "Сброс настроек".

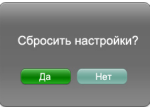

Для подтверждения нажмите "Да", "Нет" - для отмены.

## 18 Запись

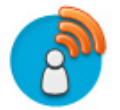

#### Запись

В этом режиме, используя встроенный микрофон, вы можете записывать звуковые файлы в формате MP3. Нажмите кнопку оранование в главное меню. Нажмите на иконку "Запись" на панели основного меню, вы перейдете в режим записи.

Для выхода из раздела нажмите кнопку 🖛 / 🕛.

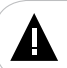

#### ВНИМАНИЕ!

Для улучшения качества записи не забывайте направлять встроенный микрофон в сторону источника звука.

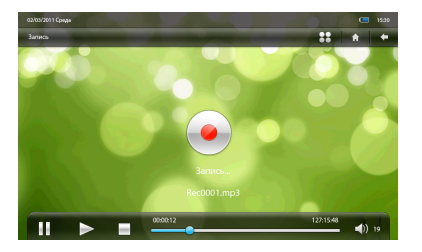

Для начала записи нажмите кнопку , для приостановки записи нажмите

Для окончания и сохранения записи в память плеера нажмите кнопку

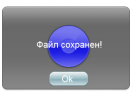

Для подтверждения нажмите "Ок".

Всем записям автоматически присваивается имя вида **Record\*\*\*\*.mp3** и они сохраняются в папку "**Record**". Воспроизвести созданные записи можно в пункте основного меню "**Музыка**".

Нажмите кнопку 员 для входа в меню дополнительных настроек записи.

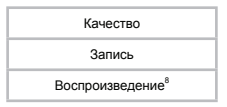

"Качество" - выберите необходимое качество записи (Высокое, Нормальное, Низкое). "Запись" - нажмите этот пункт для начала записи.

"Воспроизведение" - нажмите этот пункт для воспроизведения последней записи.

<sup>8 -</sup> Пункт вспомогательного меню "Воспроизведение" доступен только в случае, когда уже записан и сохранен файл.

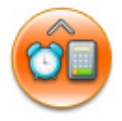

#### Приложения

В этом режиме вы можете использовать дополнительные приложения плеера.

Нажмите кнопку **П** для выхода в главное меню. Нажмите на иконку **"Приложения"** на панели основного меню, вы перейдете в меню раздела "**Приложения**".

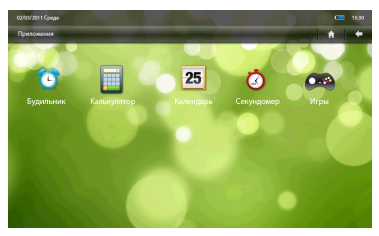

Для входа в приложение нажмите на его иконку.

Для выхода из раздела нажмите кнопку (Ш.).

#### 19.1 Будильник

Выберите нужный пункт для настройки будильника на плеере.

| Будильник |  |
|-----------|--|
| Время     |  |
| Повтор    |  |
| Сигнал    |  |

"Будильник" - включение/выключение функции будильника.

"Время" - настройка времени сигнала будильника. Укажите необходимое время во вспомогательном меню.

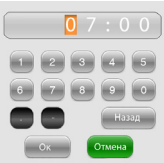

Нажмите кнопку "Ок" для сохранения настроек или "Отмена" для выхода из меню.

"Повтор" - настройка режима повтора будильника.

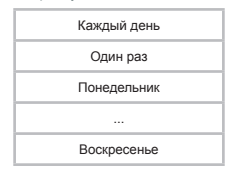

Установите символ 🗹 рядом с нужными значениями.

"Сигнал" - выбор мелодии сигнала будильника.

| Сигнал 1.mp3 |
|--------------|
| Сигнал 2.mp3 |

Нажмите дважды на нужный вариант сохранения настройки.

Для выхода из приложения нажмите кнопку

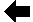

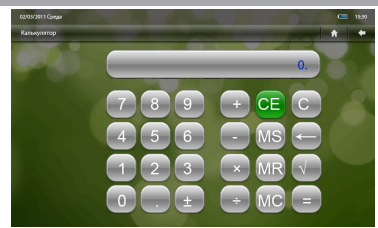

Для набора чисел или применения математических действий прикоснитесь к нужному символу на дисплее.

Для выхода из приложения нажмите кнопку **(1)**.

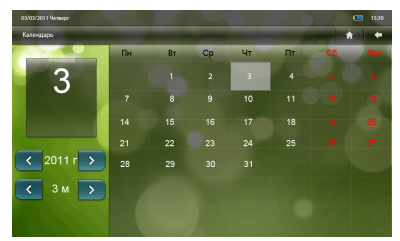

Для просмотра предыдущего/следующего месяца или года используйте кнопки с/>>.

Изменить настройки текущей даты и времени можно в пункте основного меню "Опции" - "Дата и время".

Для выхода из приложения нажмите кнопку (I).

## 19.4 Секундомер

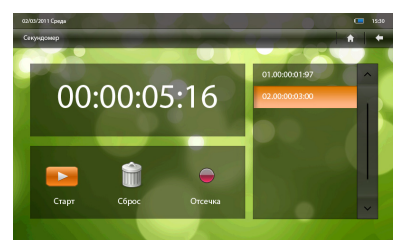

Нажмите кнопку "Старт"/"Стоп" для начала/остановки отсчета времени.

Нажмите кнопку "Сброс" для сброса времени и удаления отсечек.

Используйте кнопку "Отсечка" для фиксации временного интервала. Зафиксированные значения будут отображаться в списке справа.

Для выхода из приложения нажмите кнопку 🖛 / 🕛.

## 19.5 Игры

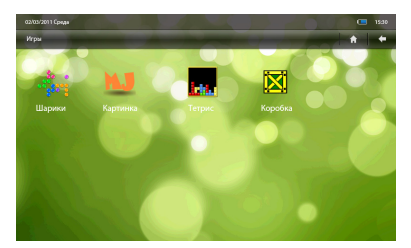

Для входа в игру нажмите на соответствующую иконку.

Слегка прикасайтесь к символам на экране для управления играми.

Нажмите "**Выход**" или кнопку U на корпусе плеера для выхода из игры. Нажмите "**Да**" для подтверждения выхода или "**Нет**" для отмены.

Для выхода в главное меню нажмите кнопку 👚.

## 20 Подключение плеера к ТВ

Для просмотра на экране телевизора (далее ТВ) файлов, хранящихся в памяти плеера и на подключенных к нему флэш-накопителях, необходимо подключить плеер к ТВ при помощи HDMI или композитног ТВ-кабеля (входят в комплект поставки).

При подключении плеера к ТВ на экране появится меню аналогичное по структуре и принципу организации меню плеера.

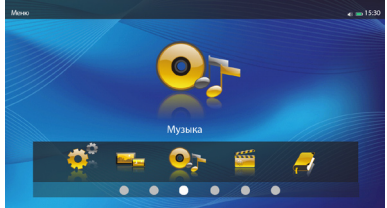

Управление плеером в режиме подключения к ТВ осуществляется при помощи пульта ДУ.

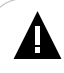

#### ВНИМАНИЕ!

При использовании пульта ДУ, направляйте его на ИК-датчик приема сигнала, расположенный в нижнем торце плеера. Для улучшения качества приема сигнала пульта ДУ уберите предметы, которые могут закрывать датчик.

## 20.1 Подключение к ТВ с HDMI-кабелем

Для просмотра файлов в формате FullHD на экране ТВ подключите к нему медиаплеер с помощью HDMI-кабеля:

1. Подключите HDMI-кабель в соответствующие разъемы плеера и телевизора, как показано на рисунке.

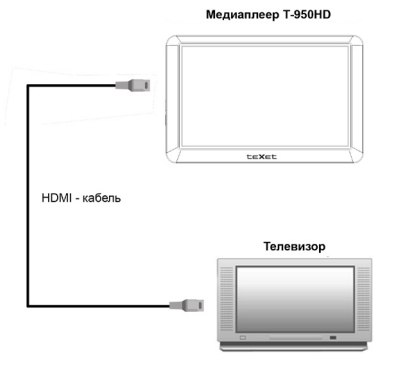

2. Включите телевизор и настройте его на внешний источник воспроизведения HDMI.

#### 44

3. Включите питание плеера, войдите в раздел "Опции"- "ТВ-выход", выберите тип подключения (HDMI, HDMI Full) и нажмите на него. Экран плеера погаснет, на дисплее телевизора появится меню управления плеером. Если режим подключения к ТВ уже был выбран ранее, то используйте кнопку т на пульте ДУ для входа/выхода в режим подключения к ТВ.

Для отключения/подключения плеера к ТВ требуется некоторое время, подождите 3-5 секунд после нажатия кнопки 🕅 - изображение появится на дисплее плеера/телевизора.

## 20.2 Подключение к ТВ с композитным ТВ-кабелем

Для просмотра файлов на экране телевизора подключите к нему медиаплеер с помощью композитного ТВ-кабеля (входит в комплект поставки):

 Один штекер ТВ-кабеля подключите в разъемы для наушников плеера, три штекера - в соответствующие композитные разъемы телевизора.

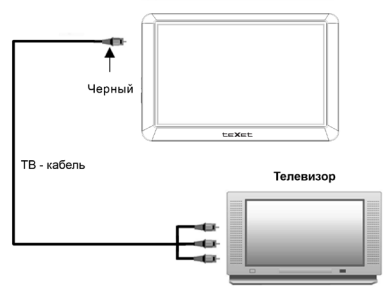

Медиаплеер Т-950HD

2. Включите телевизор и настройте его на внешний источник воспроизведения AV.

 Включите питание плеера, войдите в раздел "Опции"- "ТВ-выход", выберите тип подключения (PAL) и нажмите на него.

Экран плеера погаснет, на дисплее телевизора появится меню управления плеером. Если режим подключения к ТВ уже был выбран ранее, то используйте кнопку т на пульте ДУ для входа/выхода в режим подключения к ТВ.

Для отключения/подключения плеера к ТВ требуется некоторое время, подождите 3-5 секунд после нажатия кнопки m - изображение появится на дисплее плеера/телевизора.

## 21 Просмотр фото на ТВ

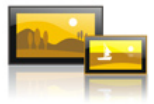

#### Фото

В этом режиме вы можете просматривать изображения в форматах JPG, GIF, BMP, PNG, TIFF. Нажмите кнопку () несколько раз для выхода в главное меню. Кнопками () выберите пункт "Фото" и нажмите кнопку

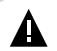

#### ВНИМАНИЕ!

Плеер поддерживает самые распространенные форматы изображений, тем не менее, перед началом использования убедитесь, что ваши файлы соответствуют перечню поддерживаемых форматов (см. п. 5).

| ¢oro      | • = 15:30 |
|-----------|-----------|
| U DANSTIN | ~         |
| Record    | 11.03.05  |
| Картинки  |           |
|           |           |
|           | i 🎧 🔜 🔛 🕅 |
|           |           |

Используйте кнопки

В режиме просмотра списка файлов нажмите кнопку 💽 для выбора источника файлов.

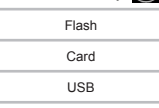

Если к плееру подключены дополнительные источники памяти (карта microSD, USB-диск), выберите нужный источник в списке и нажмите око

При подключении к плееру USB-диска, вверху дисплея появится символ 🚿 .

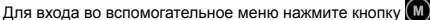

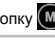

| Открыть             |  |
|---------------------|--|
| Удалить             |  |
| Информация          |  |
| По имени/По времени |  |
| Настройка           |  |

"Открыть" - используйте этот пункт для входа в папку или начала просмотра изображения.

"Удалить" - используйте этот пункт для удаления текущего файла. На дисплее появится информационное меню.

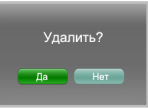

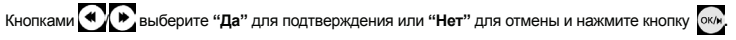

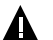

#### ВНИМАНИЕ!

Удалить папку в режиме подключения к ТВ можно только в разделе "Файлы".

"Информация" - информация о текущей папке или файле.

"По имени/По времени" - способ сортировки файлов в списке (по имени/по времени создания).

"Настройка" - используйте этот пункт для установки дополнительных настроек просмотра изображений.

|               |                                                       |                                                 |                                                                                      | •• 🖚 15:30                                                                                                    |
|---------------|-------------------------------------------------------|-------------------------------------------------|--------------------------------------------------------------------------------------|----------------------------------------------------------------------------------------------------|
| Тип просмотра |                                                       | Случайно                                        |                                                                                      |                                                                                                    |
| Эффект        |                                                       | Случайно                                        | >                                                                                    |                                                                                                    |
|               |                                                       |                                                 | >                                                                                    |                                                                                                    |
|               |                                                       |                                                 |                                                                                      |                                                                                                    |
|               |                                                       |                                                 |                                                                                      |                                                                                                    |
| Сброс         | Oĸ                                                    | Отме                                            | на                                                                                   |                                                                                                    |
|               | Тин просмотря<br>Окранит<br>Врамя<br>Порядок<br>Сброк | Ter rpocorps C<br>Sopor C<br>Rymm C<br>Doppes C | Ter spoortga Crivalino<br>Sópor Crivalino<br>Bonn C So<br>Despas C Despa<br>Copo One | Ten rpoceurge<br>Saport Crysteller<br>Basen C Crysteller<br>Depage<br>Cocce C Crysteller<br>Depage<br>Cocce C Crysteller<br>Depage<br>Cocce C Crysteller |

Используйте кнопки

Используйте кнопку "Ок" для подтверждения, "Сброс"- для сброса или "Отмена"- для отмены изменения настроек.

Для входа в папку с файлами или начала просмотра изображения используйте кнопку от на пульте ДУ.

Для выхода из папок или режима просмотра файлов используйте кнопку 🕶

Для выхода в главное меню нажмите кнопку 🚾 несколько раз.

В режиме просмотра изображений нажмите кнопку 🔘 для входа во вспомогательное меню.

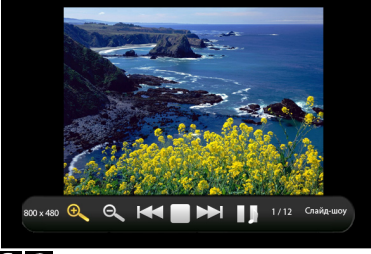

Используйте кнопки 🕬 🗭 для выбора символа на панели управления, используйте кнопку 🚾 для подтверждения.

Для увеличения/уменьшения размера изображения используйте кнопки 🗨 🔍

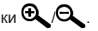

Для перехода к предыдущему/следующему изображению используйте кнопки кнопки () на пульте ДУ, когда вспомогательное меню выключено.

Для паузы или возобновления воспроизведения изображений в режиме слайд-шоу нажмите кнопку ►/

Для начала воспроизведения аудиофайлов в фоновом режиме, если на панели управления указан символ . необходимо запустить воспроизведение аудиофайла в пункте меню "Музыка".

Для паузы воспроизведения аудиофайлов в фоновом режиме нажмите кнопку возобновления воспроизведения аудиофайлов нажмите кнопку

🖻 или

Используйте кнопки ССС на пульте ДУ или кнопки -/+ на торце плеера для уменьшения/ увеличения уровня громкости

Нажмите кнопку сля выхода из вспомогательного меню.

## 22 Воспроизведение аудиофайлов на ТВ

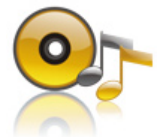

#### Музыка

В этом режиме вы можете воспроизводить музыкальные файлы в форматах MP3, WMA, FLAC, AAC, APE, OGG и записи с микрофона в формате MP3.

Нажмите кнопку 🚾 несколько раз для выхода в главное меню. Кнопками 🕥 💽 выберите пункт

"Музыка" и нажмите кнопку окл, вы перейдете в меню раздела "Музыка"

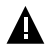

#### ВНИМАНИЕ!

Плеер поддерживает самые распространенные форматы аудио, тем не менее, перед началом использования убедитесь, что ваши файлы соответствуют перечню поддерживаемых форматов (см. п. 5).

Используйте кнопки

| Текущий/Продолжить  |
|---------------------|
| Bce                 |
| Исполнитель         |
| Альбом              |
| Стиль               |
| Год                 |
| Файлы               |
| Обновить библиотеку |

"Текущий/Продолжить" - вход в режим воспроизведения текущего аудиофайла или переход к файлу, на котором было остановлено воспроизведение аудио.

"Bce" - просмотр списка всех аудиофайлов.

"Исполнитель" - список аудиофайлов, рассортированных по исполнителям.

"Альбом" - список аудиофайлов, рассортированных по альбомам.

"Стиль" - список аудиофайлов, рассортированных по стилям (жанрам).

"Год" - список аудиофайлов, рассортированных по годам.

"Файлы" - выберите этот пункт для просмотра полного списка файлов и папок. В режиме просмотра списка файлов нажмите кнопку от для выбора источника файлов.

| Flash |
|-------|
| Card  |
| USB   |

Если к плееру подключены дополнительные источники памяти (карта microSD, USB-диск), выберите нужный источник в списке и нажмите око.

При подключении к плееру USB-диска, вверху дисплея появится символ 🚿

"Обновить библиотеку" - используйте этот пункт для обновления медиасписка после копирования/удаления файлов или подключения плеера к ПК.

После входа в раздел с рассортированными файлами нажмите кнопку 🔘 для входа во вспомогательное меню.

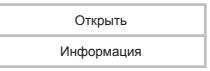

"Открыть" - выберите этот пункт для входа в папку или начала воспроизведения текущего файла.

"Информация" - выберите этот пункт для просмотра информации о текущей папке/файле.

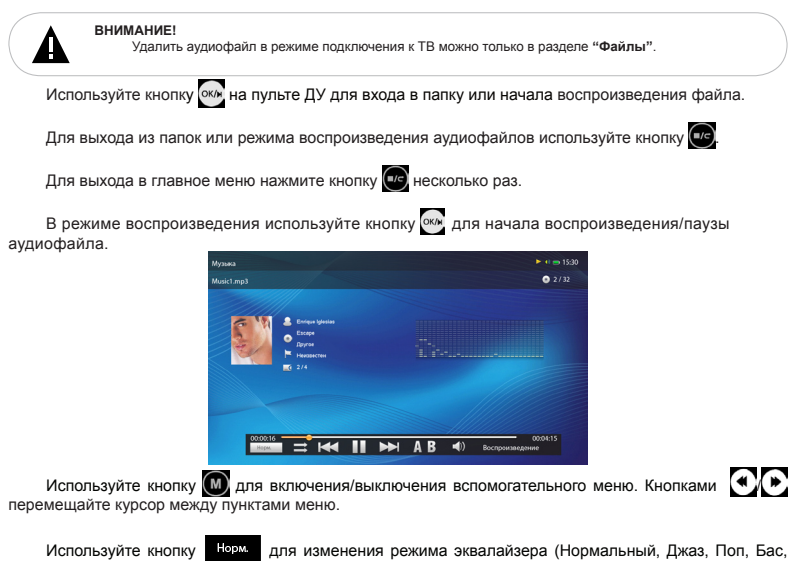

Рок, Классика, Танцевальный, Мягкий).

Используйте кнопки =/--/Ф/Ф/Ф для изменения последовательности воспроизведения аудиофайлов.

Для перехода к предыдущему/следующему аудиофайлу используйте кнопку КМ/Р.

Для ускоренной перемотки аудио назад/вперед нажмите и удерживайте кнопку ( на пульте ДУ.

Для паузы или возобновления воспроизведения аудиофайла нажмите кнопку

Используйте кнопку  $A \ B$  для выбора фрагмента аудиофайла для непрерывного воспроизведения.

А - начало фрагмента выбрано, А - В - окончание фрагмента выбрано.

Нажмите кнопку А В для снятия выделения и воспроизведения аудиофайла в нормальном режиме.

Используйте кнопки 🖸 🤄 или кнопки -/+ на торце плеера для уменьшения/увеличения уровня громкости.

Если аудиофайл воспроизводится в фоновом режиме, то вверху дисплея появится символ 🕨 .

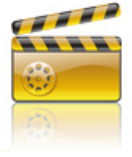

#### Видео

В этом режиме вы можете воспроизводить FullHD/1080р видео в форматах МКV, DAT, MPG, VOB, AVI, TS, MP4/M4V, MOV, RM/RMVB, FLV, WMV, ASF. Нажмите кнопку с несколько раз для выхода в главное меню. Кнопками с выберите пункт "Видео" и нажмите кнопку с вы перейдете в меню раздела "Видео".

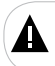

#### ВНИМАНИЕ!

Плеер поддерживает самые распространенные форматы видеофайлов, тем не менее, перед началом использования убедитесь, что ваши файлы соответствуют перечню поддерживаемых форматов (см. п. 5).

| Record        |           | 11-01-10 |
|---------------|-----------|----------|
| 🖿 Man duarana |           | 11-03-05 |
| НД фильмы     |           |          |
| Bingeo1.mp4   | 80.80 M5  |          |
| Видео2.mov    |           |          |
| Brazeo Bavi   | 170.97 M5 |          |

Используйте кнопки 💭 🔄 для выбора папок и файлов. Используйте кнопку 🛶 для входа в папку или начала воспроизведения файла.

В режиме просмотра списка файлов нажмите кнопку и для выбора источника файлов.

| Flash |
|-------|
| Card  |
| USB   |

Если к плееру подключены дополнительные источники памяти (карта microSD, USB-диск), выберите нужный источник в списке и нажмите ок.

При подключении к плееру USB-диска, вверху дисплея появится символ 🔊

Для входа во вспомогательное меню нажмите кнопку

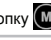

| Открыть    |  |
|------------|--|
| Удалить    |  |
| Информация |  |

"Открыть" - используйте этот пункт для входа в папку или начала воспроизведения текущего файла.

"Удалить" - выберите этот пункт для удаления текущего файла. На дисплее появится информационное меню.

| Удалить? |  |
|----------|--|
| Да Нет   |  |

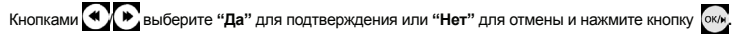

"Информация" - используйте этот пункт для просмотра информации о текущем файле/папке.

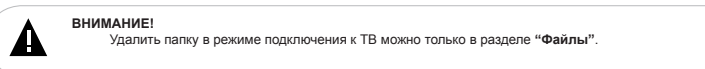

Для выхода из папок или режима просмотра видеофайлов используйте кнопку 🕶

Для выхода в главное меню нажмите кнопку и несколько раз.

Плеер имеет функцию памяти воспроизведения. При запуске файла, воспроизведение которого было прервано, на дисплее появится информационное меню.

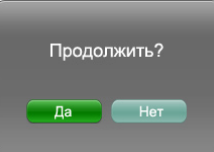

| Кнопками 🔦       | корите "Да" для подтверждения или "Нет" для воспроизведения файла сначала |
|------------------|---------------------------------------------------------------------------|
| и нажмите кнопку | OK/M_                                                                     |

Используйте кнопки 🔀 или кнопки -/+ на торце плеера для уменьшения/увеличения уровня громкости.

Для отображения вспомогательного меню управления просмотром видеофайлов нажмите кнопку . Нажмите кнопку (), чтобы скрыть вспомогательное меню.

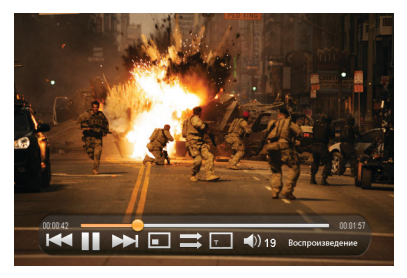

Используйте кнопки , используйте кнопку , используйте кнопку , используйте кнопку ,

Для перехода к предыдущему/следующему видеофайлу используйте кнопку КМ/Р.

Для ускоренной перемотки видео назад/вперед нажмите и удерживайте кнопку 💽 🕑 на пульте ДУ.

Для паузы или возобновления воспроизведения видеофайла нажмите кнопку

Используйте кнопку • для изменения формата вывода изображения на экран (Во весь экран, Пропорции, Реальный, 4:3, 16:9, 2.35:1, 14:9).

Используйте кнопку 🚔 для выбора режима повтора видеофайлов (Без повтора, Повтор одного, Повтор всего, По порядку, Произвольно).

Используйте кнопку 🔳 для изменения размера субтитров.

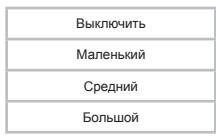

Для того, чтобы выбрать язык субтитров, нажмите кнопку "Субтитры" на пульте ДУ.

Используйте кнопку 🧑 для переключения звуковой дорожки (Стерео, Левый канал, Правый канал). На панели управления появится надпись, соответствующая выбранному режиму.

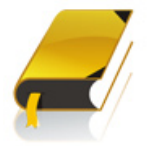

#### Текст

В этом режиме вы можете просматривать текстовые файлы в форматах TXT, PDF, EPUB, FB2. Нажмите кнопку и несколько раз для выхода в главное меню. Кнопками "Текст" и нажмите кнопку окл, вы перейдете в меню раздела "Текст".

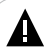

### ВНИМАНИЕ!

Плеер поддерживает самые распространенные форматы текста, тем не менее, перед началом использования убедитесь, что ваши файлы соответствуют перечню поддерживаемых форматов (см. п. 5).

Используйте кнопки СС для выбора файлов и папок.

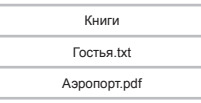

Используйте кнопку ока для входа в папку или начала просмотра текстового файла.

В режиме просмотра списка файлов нажмите кнопку и для выбора источника файлов.

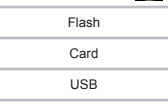

Если к плееру подключены дополнительные источники памяти (карта microSD, USB-диск), выберите нужный источник в списке и нажмите ок/н

При подключении к плееру USB-диска, вверху дисплея появится символ

Для выхода из папок или режима просмотра текстовых файлов используйте кнопку

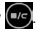

Для входа во вспомогательное меню нажмите кнопку

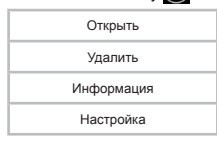

"Открыть" - используйте этот пункт для входа в папку или начала просмотра файла. "Удалить" - используйте этот пункт для удаления текущего файла. На дисплее появится информационное меню.

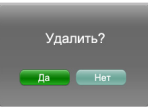

Кнопками Кнопками Кнопками Кнопками Кнопками Кнопками Кнопками Кнопками Кнопками Кнопку Кнопками Кнопку

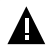

ВНИМАНИЕ!

Удалить папку в режиме подключения к ТВ можно только в разделе "Файлы".

"Информация" - используйте этот пункт для просмотра информации о текущем файле/папке. "Настройка" - используйте этот пункт для настройки режима просмотра текстовых файлов.

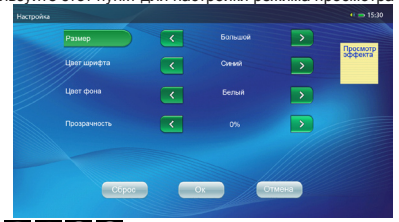

Используйте кнопки ОСССА для установки нужных значений и перехода между пунктами меню.

Справа, в окне предварительного просмотра, отображается макет выбранных настроек.

Используйте кнопку "Ок" для подтверждения, "Сброс"- для сброса или "Отмена"- для отмены изменения настроек.

Для выхода в главное меню нажмите кнопку 🚾 несколько раз.

Плеер имеет функцию памяти просмотра. При запуске файла, просмотр которого был прерван, на дисплее появится информационное меню.

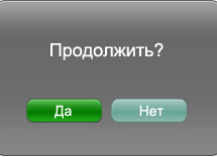

| Кнопками       |      | выберите | " <b>Да"</b> д | џля | подтверждения | или | "Нет" | для | просмотра | файла | сначала | и |
|----------------|------|----------|----------------|-----|---------------|-----|-------|-----|-----------|-------|---------|---|
| нажмите кнопку | ок/н |          |                |     |               |     |       |     |           |       |         |   |

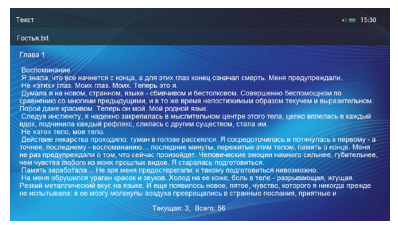

Для отображения вспомогательного меню управления просмотром текстовых файлов нажмите кнопку (M).

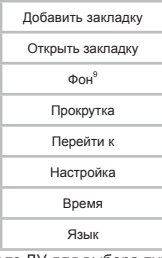

Используйте кнопки 💽 🦳 на пульте ДУ для выбора пунктов вспомогательного меню.

"Добавить закладку" - используйте этот пункт для создания закладки в тексте. В списке выберите номер закладки (Закладка 1,...,Закладка 3) и нажмите кнопку

"Открыть закладку" - используйте этот пункт для перехода к фрагменту текста по сохраненной закладке. В списке выберите номер закладки (Закладка 1,...,Закладка 3) и нажмите кнопку око-

"Фон" - используйте этот пункт для управления воспроизведением аудиофайлов в фоновом режиме.

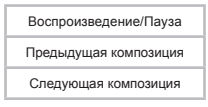

Выберите нужное действие и нажмите окл

"Прокрутка" - эффект перехода к предыдущей/следующей странице.

"Перейти к" - используйте этот пункт для перехода к определенной текстовой странице.

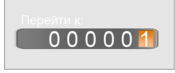

Кнопками СС и СС установите номер страницы и нажмите кнопку око для перехода.

<sup>9 -</sup> Пункт "Фон" доступен только во время воспроизведения музыки в фоновом режиме.

меню.

Справа, в окне предварительного просмотра, отображается макет выбранных настроек.

Используйте кнопку "Ок" для подтверждения, "Сброс"- для сброса или "Отмена"- для отмены изменения настроек.

"Время" - используйте этот пункт для установки временного интервала перехода к следующей странице в режиме слайд-шоу (Выкл., 5с, 10с, 15с и т.д.).

"Язык" - выбор языка текста (Русский/English/Текуший).

Нажмите кнопку с для выхода из вспомогательного меню.

Для перехода к предыдущей/следующей текстовой странице используйте кнопки

ДУ.

Используйте кнопки 🕄 🦳 на пульте ДУ для построчного переключения текста.

Для выхода в главное меню нажмите кнопку и несколько раз.

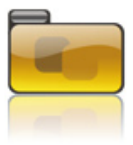

#### Файлы

В этом режиме вы можете просматривать полный список файлов и папок, хранящихся в памяти плеера и на подключенных флэш-накопителях.

Нажмите кнопку () несколько раз для выхода в главное меню. Кнопками () выберите пункт "Файлы" и нажмите кнопку (), вы перейдете в меню раздела "Файлы".

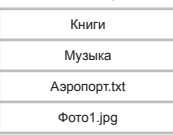

На странице просмотра файлов отображается полный список файлов и папок, хранящихся на выбранном источнике. Используйте кнопки

В режиме просмотра списка файлов нажмите кнопку 💽 для выбора источника файлов.

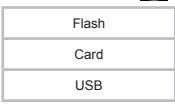

Если к плееру подключены дополнительные источники памяти (карта microSD, USB-диск), выберите нужный источник в списке и нажмите око

При подключении к плееру USB-диска, вверху дисплея появится символ 🔎

Для входа во вспомогательного меню нажмите кнопку

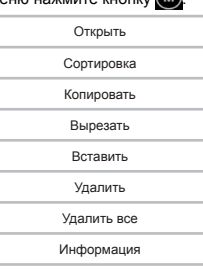

"Открыть" - используйте этот пункт для входа в папку или начала просмотра текущего файла. "Сортировка" - используйте этот пункт для выбора способа сортировки файлов (По имени, По времени. По типу. По размеру).

"Копировать" - используйте этот пункт для копирования выделенного файла/папки.

"Вырезать" - используйте этот пункт, чтобы вырезать текущий файл или папку.

"Вставить" - используйте тот пункт для вставки скопированного или вырезанного файла/папки.

"Удалить"/"Удалить все"- выберите этот пункт для удаления текущего или всех файлов/папок. На дисплее появится информационное меню.

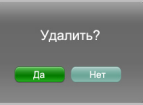

Кнопками () Выберите "Да" для подтверждения или "Нет" для отмены и нажмите кнопку

"Информация" - используйте этот пункт для просмотра информации о текущем папке или файле.

Используйте кнопку оки для входа в папку или начала просмотра файла. Управление просмотром файлов аналогично управлению файлами в соответствующих разделах меню.

Для выхода из папок или режима просмотра файлов используйте кнопку

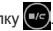

Для выхода в главное меню нажмите кнопку и несколько раз.

## 26 Настройка дополнительных опций на ТВ

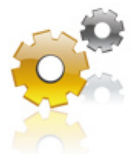

#### Опции

В этом режиме вы можете задавать дополнительные настройки работы плеера.

Нажмите кнопку с несколько раз для выхода в главное меню. Кнопками с выберите пункт "Опции" и нажмите кнопку с на вы перейдете в меню раздела "Опции".

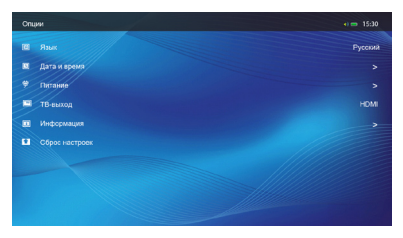

Используйте кнопки ССС для выбора пунктов меню, кнопку ССС для входа в разделы и подтверждения выбранных настроек, кнопки ССС для изменения значений полей настроек.

Для выхода в предыдущее меню используйте кнопку

## 26.1 Язык

"Язык" - выбор языка меню.

| English |
|---------|
| Русский |

|                     |                    |                   | 15.30     |
|---------------------|--------------------|-------------------|-----------|
|                     | Дата и время       |                   | () = 1000 |
|                     |                    |                   |           |
|                     | Дата               | < 2011 > Год      |           |
|                     |                    | < 3 > Месяц       |           |
|                     |                    | < 11 🔉 День       |           |
|                     | Время              | < 12 🔉 Час        |           |
|                     |                    | < 27 🔉 Мин.       |           |
|                     | Режим времени      | < 24 ч >          |           |
|                     |                    |                   |           |
| Установите необходи | мые значения и наж | мите кнопку окла. |           |

<u>26.3 Питание</u>

"Автоотключение" - время автоматического отключения питания плеера в случае его бездействия.

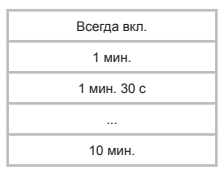

"Таймер сна" - время автоматического отключения питания плеера, даже при выполнении какойлибо задачи.

| Всегда вкл. |  |
|-------------|--|
| 15 мин.     |  |
| 20 мин.     |  |
|             |  |
| 3 ч         |  |
|             |  |

Выберите необходимое значение в каждом пункте и нажмите кнопку окл.

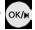

## 26.4 ТВ-выход

| PAL       |
|-----------|
| HDMI      |
| HDMI Full |
| Выкл.     |

"PAL" - вывод аналогового сигнала на ТВ в формате PAL.

"HDMI" - 720p - вывод сигнала через разъем HDMI с разрешением 1280x720 и прогрессивной

разверткой.

"HDMI Full" - 1080p - вывод сигнала через разъем HDMI с разрешением 1920х1080 и прогрессивной разверткой.

"Выкл." - используйте этот пункт для выхода из режима подключения к TB.

Для подтверждения выбора нажмите кнопку оклу.

Для просмотра информации о плеере (версия ПО, объем занятой и свободной памяти) войдите в пункт "Информация".

## 26.6 Сброс настроек

Для сброса пользовательских настроек и возврата к заводским установкам войдите в пункт "Сброс настроек".

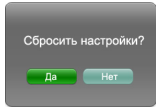

Кнопками 🐨 выберите "Да" для подтверждения или "Нет" для отмены и нажмите кнопку

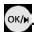

## 27 Подключение к компьютеру

#### Системные требования:

| Операционная система | Microsoft Windows 2000/XP/Vista/7<br>Mac OS 10.3 или более поздние версии |
|----------------------|---------------------------------------------------------------------------|
|                      | Linux Red nat 8.0 и оолее поздние версии                                  |

Подключите USB-кабель в соответствующий разъем плеера, а затем в USB-порт компьютера.

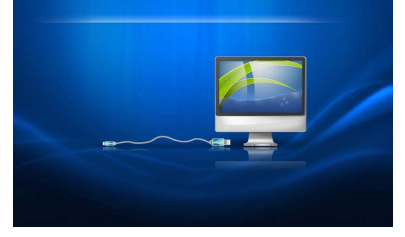

После подключения плеера к компьютеру все операционные системы опознают его автоматически, и в папке "Мой компьютер" появятся две иконки: "teXet" (Память), "Съемный диск" (microSD карта).

| 🖥 Мой компьютер                                             |                                                            |             |
|-------------------------------------------------------------|------------------------------------------------------------|-------------|
| Cuite Opames Deg Hofpsence Cop                              | erc Orpanica                                               |             |
| 🔇 Hanz - 🐑 - 🏂 🔎 Rom                                        | ж 🜔 Палон 🛄 •                                              |             |
| Адрес 😼 Мойконтьютер                                        |                                                            | 👻 🛃 Переход |
|                                                             | Жесткие диски                                              |             |
| Системение задачи О                                         | 🥪 Ласальный доск (С.)<br>Устрийства са съемными изаклевани |             |
| Дригие неста 8<br>9 Сетево отружени                         | (NO-RW JACCORDA (Dr.) 🛛 💓 Intert (Dr.)                     |             |
| <ul> <li>Нандасументы</li> <li>Паналь угравлення</li> </ul> | Chemodel games (Pr.)                                       |             |

## 27.1 Работа с документами

В папке "Мой компьютер" дважды щелкните мышью по иконке плеера "teXet".

Использовать съемный диск плеера можно точно так же, как и обычное USB-устройство для хранения данных. Можно создавать и удалять папки, копировать файлы с компьютера на плеер и обратно, переименовывать файлы, записанные на плеере.

## 27.2 Отключение от компьютера

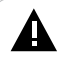

#### ВНИМАНИЕ!

Отключайте плеер от компьютера только после завершения передачи данных.

Для отключения плеера от компьютера воспользуйтесь следующими указаниями:

- 1. Щелкните правой кнопкой мыши на значок 🗫, расположенный на панели задач.
- 2..Нажмите на строку появившегося меню "Безопасное извлечение устройства".

| 🕏 Безопасное извлечение устройства                                                                                                    | ? 🗙                       |
|----------------------------------------------------------------------------------------------------|---------------------------|
| Выберите устройство, которое вы котите отключить или изво<br>нажните кногку "Остановить". После извещения системы о<br>что отключение устройства разрешено, отключите и извлени | ечь, и<br>том,<br>ге его. |
| Устройства:                                                                                                    |                           |
| G Запаченали се уктрайство для USB                                                                                                    |                           |
| Запоминающее устройство для USB в Размещение 0                                                                                                    |                           |
| Свойства Остан                                                                                                    | овить                     |
| 🔲 Отображать компоненты устройства                                                                                                    |                           |
| Закр                                                                                                    | ыть                       |

3. В окне "Безопасное извлечение устройства" нажмите кнопку "Остановить".

| 🈻 Безо                                 | опасное извлечение устройства 🛛 🔹 🔀                                                                                                    |   |
|----------------------------------------|----------------------------------------------------------------------------------------------------|---|
|                                        | 🕏 Остановка устройства 🔹 🤶                                                                                                    | × |
| Устрой<br><table-cell> Зг</table-cell> | Проверьте список останавляваеных устройств. Для продолжения<br>намнате кнопку ОК.<br>Windows польтается остановить следующие устройства. После<br>остановки устройства могут быть безопасно здалены.                                                                                                    |   |
| Запомя                                 | Control and the second second s |   |
| <br>Ото                                | ОК Отнена<br>Бражать конпоненты устройства<br>Закрыть                                                                                                    |   |

4. Выберите съемный диск плеера и нажмите кнопку "Ок".

Теперь плеер может быть безопасно отключен от компьютера.

В окне "Мой компьютер" щелкните правой кнопкой мыши на значок "teXet" и в появившемся меню выберите "Форматирование".

| Mol concerno                       |                                                                                                    | C 10 23                    |
|------------------------------------|----------------------------------------------------------------------------------------------------|----------------------------|
| date fipment the Millioner Council | Oguera                                                                                                    |                            |
| 0 0 · 5 pm                         | Cheve .                                                                                                    |                            |
| Lini Makawakang                    |                                                                                                    | · Dineral                  |
| Excension rangem                   | Renter poor<br>Annexed poor (C)<br>Provide Test (Consultance and C)<br>(Consultance (C)<br>Consultance (C)<br>C)<br>Consultance (C)<br>C)<br>C)<br>C)<br>C)<br>C)<br>C)<br>C)<br>C)<br>C) | are                        |
|                                    |                                                                                                    | Romonne<br>Harrs<br>Record |
|                                    |                                                                                                    | Cours-man<br>Decembers     |
|                                    |                                                                                                    | Golena                     |

В появившемся окне нажмите кнопку "Начать" для начала форматирования.

| Формат ТЕХЕТ (Е:)                  |  |  |  |
|------------------------------------|--|--|--|
| Емкость:                           |  |  |  |
| 3,76 ГБ 💌                          |  |  |  |
| Файловая система:                  |  |  |  |
| FAT32                              |  |  |  |
| Размер кластера:                   |  |  |  |
| Стандартный размер кластера 💌      |  |  |  |
| Метка тома:                        |  |  |  |
| TEXET                              |  |  |  |
| Способы форматирования:            |  |  |  |
| Быстрое (очистка оглавления)       |  |  |  |
| Использовать сжатие                |  |  |  |
| Создание загрузочного диска мо-роз |  |  |  |
|                                    |  |  |  |
|                                    |  |  |  |
| Начать Закрыть                     |  |  |  |

Плеер нужно форматировать в следующих ситуациях:

 В процессе воспроизведения возникают проблемы, которые вы не можете устранить после прочтения раздела "Возможные неисправности и методы их устранения".

2. Невозможно удалить, проиграть или записать файлы или папки, в документах потеряны данные.

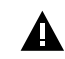

ПРИМЕЧАНИЕ!

Не форматируйте плеер слишком часто, поскольку это наносит устройству вред.

## 28 Возможные неисправности и методы их устранения

| Проблемы                                                                                       | Вероятные причины<br>возникновения                                                                                                    | Решения                                                                                                    |
|------------------------------------------------------------------------------------------------|----------------------------------------------------------------------------------------------------|----------------------------------------------------------------------------------------------------|
| Плеер не<br>включается.                                                                        | Плееру необходимо некоторое время<br>для подзарядки или необходимо<br>перезагрузить плеер.                                                             | Произведите зарядку аккумулятора или зажмите кнопку<br>включения/выключения питания на 10 секунд.                                                                                               |
| Плеер не заряжается.                                                                           | Поврежден USB-кабель. Используется<br>неподходящий USB-кабель. USB-разъем<br>компьютера неисправен.                                                    | Используйте оригинальный кабель для заряда плеера.<br>Попробуйте подсоединить плеер к другому USB-разъему.<br>Используйте СЗУ для заряда плеера.                                                |
| Невозможно<br>воспроизвести файл.                                                              | Плеер не воспроизводит файлы данного<br>формата. Файл поврежден. Системная<br>ошибка.                                                                  | Сохраните файл в совместимом формате и снова загрузите<br>его в плеер. Удалите поврежденный файл. Для устранения<br>системных ошибок и сбоев отформатируйте плеер.                              |
| В наушниках<br>отсутствует звук.                                                               | Наушники не подключены или плохо<br>подключены к плееру. Значение<br>громкости — 0°. Окислен или загрязнен<br>штекер. Повреждены MP3 или WAV<br>файлы. | Подключите наушники заново.<br>Увеличьте промкость.<br>Очистите штежер.<br>Загрузите соответствующие файлы заново.                                                                              |
| Дисплей<br>отображает<br>непонятную<br>информацию.                                             | Неверно выбран язык интерфейса. Язык<br>не поддерживается.                                                                                             | Выберите нужный язык в разделе "Опции" или в разделе<br>"Явык" вспомогательного меню текстовых файлов.<br>Иопользуйте наименсвании файлов, для ID3 тегов другой<br>язык (например, английский). |
| Фон текстового<br>файла не<br>отображается или<br>не соответствует<br>выбранным<br>настройкам. | Значение прозрачности фона не 100%.                                                                                                    | Во вспомогательном меню текстовых файлов<br>установите значение прозрачности фона равное<br>100%.                                                                                               |
| Невозможен<br>обмен данными с<br>компьютером.                                                  | Неисправен USB-кабель.<br>Недостаточно памяти.                                                                                                    | Проверьте USB-соединение, используйте другой USB-<br>кабель.<br>Освободите память, удалив ненужные файлы.                                                                                       |
| Невозможна запись<br>с диктофона.                                                              | Недостаточно памяти.                                                                                                    | Освободите память, удалив ненужные файлы.                                                                                                    |
| На дисплее<br>плеера пропало<br>изображение.                                                   | Был выполнен вход в режим подключения к ТВ.                                                                                                    | Нажмите на пульте ДУ кнопку ТВ, подождите 10-15 секунд, плеер вернется в нормальный режим работы.                                                                                               |
| В режиме "Видео"<br>не отображаются<br>субтитры.                                               | Видеофайл не содержит субтитров.                                                                                                    | Используйте файлы, которые поддерживают функцию<br>субтитров. При помощи кнопки «Субтитры» включите<br>отображение субтитров.                                                                   |
| Компьютер "не<br>видит" плеер.                                                                 | USB-порт компьютера выдает<br>недостаточное питание. Операционная<br>система компьютера настроена<br>неправильно.                                      | Подключите плеер к другому USB-порту или компьютеру.<br>Замените USB-кабель. Переустановите операционную<br>систему.                                                                            |
| При включении<br>функции "Текст<br>вкл.", текст песни не<br>появляется.                        | Неверно выбран формат файла LRC.                                                                                                    | Выберите файл на другом языке, например, на английском.                                                                                                    |
| Плеер не определяет<br>USB-накопитель.                                                         | Используется накопитель с файловой<br>системой отличной от FAT32/exFAT.                                                                                | Используйте накопитель только с файловой системой<br>FAT32/exFAT.                                                                                                    |

## 29 Условия транспортирования и хранения

Плеер в упакованном виде может транспортироваться в крытых транспортных средствах любого вида при температуре от минус 25 °C до плюс 35 °C, с защитой его от непосредственного воздействия атмосферных осадков, солнечного излучения и механических повреждений. Разработано: ЗАО «Электронные системы «Алкотел» Изготовлено: «SHENZHEN RAMOS DIGITAL TECHNOLOGY CO. LTD», 18/F, Block A, Xinian Center, #6021 ShenNan Road, Shenzhen, P.R. China по заказу и под контролем ЗАО «Электронные системы «Алкотел» Страна происхождения: Китай Импортер: ЗАО «Юнитрейд» ул. Новая Басманная, 14/4, г. Москва, Россия, 107078

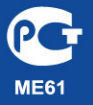

Сертификат соответствия № РОСС СN.МЕ61.В06069 Срок действия с 01.06.2010 по 31.05.2011 Орган по сертификации «МНИТИ-СЕРТИФИКА» № РОСС.RU.0001.11МЕ61